Bedienungsanleitung Instruction manual Istruzioni per l uso Instructions d emploi Instrucciones para el uso

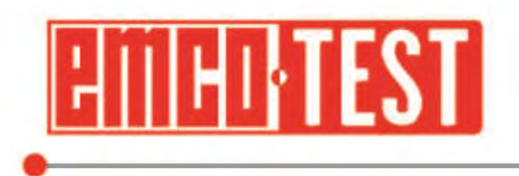

Hardness Tester DuraJet 10 G5

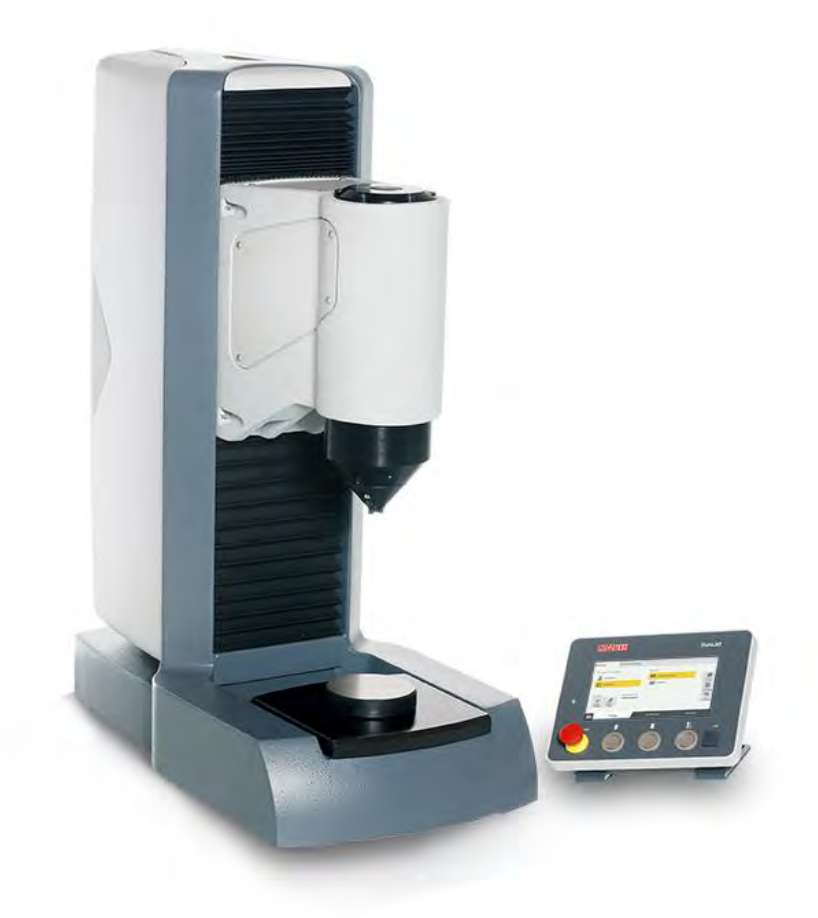

## Instruction manual

Original instruction manual

DuraJet G5 A2015-05 EN

EMCO-TEST Prüfmaschinen GmbH Kellau 174 A-5431 Kuchl Tel: +43 6244 20438 – Fax: +43 6244 20438-8 office@emcotest.com – www.emcotest.com

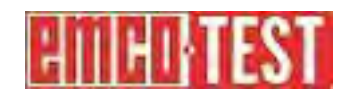

## Contents

| 1      | Introduction                                    | 1-1  |
|--------|-------------------------------------------------|------|
| 1.1    | Preface                                         | 1-1  |
| 1.2    | Safety notes                                    | 1-1  |
| 1.3    | Manufacturer's notes                            | 1-3  |
| 1.4    | Icons and Typographic Conventions               | 1-5  |
| 1.5    | Technical Data                                  | 1-7  |
| 2      | Startup                                         | 2-1  |
| 2.1    | Transporting the Machine                        | 2-1  |
| 2.2    | Scope of Supply                                 | 2-2  |
| 2.3    | Weight and Dimensions                           | 2-4  |
| 2.4    | Installing the Machine                          | 2-4  |
| 2.5    | Initial Startup                                 | 2-9  |
| 3      | Design and Functions                            | 3-1  |
| 3.1    | Design, Methods and Data Interfaces             | 3-1  |
| 3.2    | Control Unit                                    | 3-2  |
| 4      | Basic Operation                                 | 4-1  |
| 4.1    | Switching the Machine On and Off                | 4-1  |
| 4.2    | Touch Screen                                    | 4-1  |
| 4.3    | Virtual Keyboard                                | 4-1  |
| 4.4    | Symbols and Buttons                             | 4-3  |
| 4.5    | Test Sequence                                   | 4-7  |
| 4.6    | Testing Without the Nose Cone                   | 4-12 |
| 5      | Advanced Options                                | 5-1  |
| 5.1    | Opening the setting menu                        | 5-1  |
| 5.2    | General settings                                | 5-2  |
| 5.3    | User boxes                                      | 5-5  |
| 5.4    | Export                                          | 5-6  |
| 5.5    | Report                                          | 5-6  |
| 5.6    | Network                                         | 5-9  |
| 5.7    | Printer                                         | 5-9  |
| 5.8    | Checking Load Calibration                       | 5-9  |
| 5.9    | Calibrating the Depth Gauge System              | 5-10 |
| 5.10   | Documenting and Evaluating Results              | 5-11 |
| 5.10.1 | Displaying, Printing and Exporting Results      | 5-11 |
| 5.10.2 |                                                 | 5-12 |
| 6      |                                                 | 6-1  |
| 7      | Startup and Retooling with Optional Accessories | 7-1  |
| 7.1    | USB                                             | 7-1  |

| Messages and Problems                           | 8-1                                                                                                    |
|-------------------------------------------------|----------------------------------------------------------------------------------------------------|
| Test Methods and Indenters                      | 7-11                                                                                                    |
| Replacing the Test Anvil                        | 7-8                                                                                                    |
| Replacing the Fuses                             | 7-6                                                                                                    |
| Foot button                                     | 7-6                                                                                                    |
| External machine control via hardware interface | 7-2                                                                                                    |
|                                                 | External machine control via hardware interface<br>Foot button<br>Replacing the Fuses<br>Replacing the Test Anvil<br>Test Methods and Indenters<br><b>Messages and Problems</b> |

## **1** Introduction

#### 1.1 Preface

Our hardness testing machines represent state-of-the-art technology and comply with current norms and standards. Both the hardware and software in our machines can be upgraded on an ongoing basis. As a result, you can ensure that the technology in your machine is always up-to-date.

The machines are equipped with a measuring system and electronic power control. They are also distinguished by their ergonomic design and user-friendly software, which complies with DIN standards.

Take your time to read this instruction manual thoroughly. You will be amazed by the many application options available.

#### 1.2 Safety notes

| Safety regulations      | Familiarity with the applicable safety regulations is a prerequisite for safe, error-free operation of this machine.                                                                                                    |  |  |  |  |  |
|-------------------------|----------------------------------------------------------------------------------------------------|--|--|--|--|--|
|                         | Refer to the instructions in this manual, and, in particular, to the safety instructions, when operating the machine. It is also essential that you observe all rules and regulations for accident prevention that apply in the location where the machine is operated.                                                                                                    |  |  |  |  |  |
|                         | The design of this machine and its equipment is state-of-the-art and complies with recognized safety regulations. Nevertheless, risk of injury or death to the user or third parties may arise in certain cases, and the machine or other property may be damaged. Icons are used to highlight these risks in the relevant chapters.                                                                                                    |  |  |  |  |  |
| Operating instructions  | Read all operating instructions before you start the machine.<br>Keep the operating instructions in the vicinity of the machine. Order a new copy if you<br>lose it.                                                                                                    |  |  |  |  |  |
| Moving the machine      | To avoid personal injury while moving the machine, never try to move it unassisted. The machine's weight is approximately 110 kg.                                                                                                    |  |  |  |  |  |
| Transportation safety   | Remove all transportation safety devices before starting the machine.                                                                                                    |  |  |  |  |  |
| devices<br>Installation | <ul> <li>Position the machine on a secure and stable working surface.</li> <li>Ensure that its working height is in accordance with ergonomic principles and will not result in unnecessary physical strain.</li> <li>Ensure that there is sufficient space available to access the machine and that an adequate escape route is kept clear to provide for unforeseen incidents.</li> <li>Ensure that the work station has adequate lighting.</li> <li>The hardness testing machine must be protected against shocks and vibrations that</li> </ul> |  |  |  |  |  |
|                         | Can influence the test result.                                                                                                    |  |  |  |  |  |
| Fire and explosion      | Freuze that workwar is close fitting and connet become entended in the machine's                                                                                                    |  |  |  |  |  |
| Workwear and            | moving parts. Make sure you use your personal protective equipment.                                                                                                    |  |  |  |  |  |
| protective equipment    | The machine must be connected to a grounded electrical outlet (a protective conductor                                                                                                    |  |  |  |  |  |
| Electrical power supply | contact is required).                                                                                                    |  |  |  |  |  |

| Work time                         | Do not work with the machine for too long or when you are unable to concentrate properly.                                                                                                    |
|-----------------------------------|----------------------------------------------------------------------------------------------------|
| Protection from splashing         | The machine must not come into contact with water. Protect the machine from splashing.                                                                                                    |
| Startup                           | Before each startup, ensure that the machine is in a flawless condition and that none of<br>the safety features have been removed and are all functional. Any damaged cables<br>must be replaced immediately by authorized personnel.                                                                |
| Operation by authorized personnel | Ensure that the machine is only operated by authorized and properly trained persons.<br>Ensure that the machine cannot be started or operated by unauthorized persons.                                                                                                    |
| Single-person machine             | Ensure that the machine is only operated by one person at all times.                                                                                                    |
| Unauthorized changes              | Do not make any unauthorized changes to the machine's safety features. Bridging of control features and any interference with the electrical/electronic components of the machine are not permitted and will nullify the warranty in all cases.                                                      |
| EMERGENCY-OFF                     | In case of emergency, shut down the machine immediately with the EMERGENCY-OFF button.                                                                                                    |
| Securing workpieces               | Before testing, check that the testing tools are securely clamped.<br>Do NOT attempt to touch the internal parts of the machine while it is operating.<br>Use appropriate fixings to secure any workpieces that do not stay in place without<br>support.<br>Never hold workpieces in place by hand!  |
| Resetting the machine             | Use the main switch to turn the machine off before resetting.                                                                                                    |
| Supervision                       | Never leave the machine unsupervised while it is operating. Always switch the machine off before leaving the work station.                                                                                                    |
| Work station                      | Keep your work station clean and tidy. A cluttered work station increases the risk of injury.                                                                                                    |
| Maintenance                       | Use the main switch to turn the machine off. Remove the power plug to disconnect the machine from the power supply before you carry out any maintenance or readjustments. Any work on the machine's electrical parts unit should only be carried out by skilled electricians or service technicians. |
|                                   | Comply with the stipulated inspection and maintenance intervals (see standards EN ISO 6507, EN ISO 6505, EN ISO 6508, EN ISO 4545, EN ISO 2039).                                                                                                    |
| Claims                            | Contact your supplier in the event of collision or damage. Always specify the unit number and software version of your machine in cases of complaint or damage or when making inquiries or ordering replacement parts.                                                                               |

#### 1.3 Manufacturer's notes

**Rating plate** 

The rating plate sits at the right-hand side on the base. It shows the information that is required to identify the machine.

|              |                                                                                                    | 1 2                                                                   |  |  |  |
|--------------|----------------------------------------------------------------------------------------------------|-----------------------------------------------------------------------|--|--|--|
|              | in men Art                                                                                                    | EMCOTEST Prüfmaschinen GmbH                                           |  |  |  |
|              |                                                                                                    | D Kollau 174 - 5431 KUCHL/ AUSTRIA                                    |  |  |  |
|              | 10 2015 Typ                                                                                                    | Datu (Ja): 100 - 240v 50 - 60Hz 4                                     |  |  |  |
|              | 9 CE Ful                                                                                                    | Load Current inom: 1,4 - 2 A 5                                        |  |  |  |
|              | Ext                                                                                                    | ernal Fuses / Ikmin: 13 A gG,gL,RK1./ 70 A 6                          |  |  |  |
|              |                                                                                                    | cuit Diagram: 0809040902                                              |  |  |  |
|              |                                                                                                    | 7                                                                     |  |  |  |
|              | 1 Manufacturer ir                                                                                                    | nformation                                                            |  |  |  |
|              | 2 Type name                                                                                                    |                                                                       |  |  |  |
|              | 3 Serial number                                                                                                    |                                                                       |  |  |  |
|              | 4 Mains voltage                                                                                                    |                                                                       |  |  |  |
|              | 5 Nominal motor                                                                                                    | voltage                                                               |  |  |  |
|              | 6 External fuse                                                                                                    |                                                                       |  |  |  |
|              | 7 Number of the                                                                                                    | circuit diagram                                                       |  |  |  |
|              | 8 Disposal inform                                                                                                    | nation                                                                |  |  |  |
|              | 9 CE sign                                                                                                    |                                                                       |  |  |  |
|              | 10 Year of manufa                                                                                                    | acture                                                                |  |  |  |
| Manufacturer | Address                                                                                                    | EMCOTEST Prüfmaschinen GmbH                                           |  |  |  |
| information  |                                                                                                    | Kellau 174                                                            |  |  |  |
|              |                                                                                                    | 5431 Kuchi                                                            |  |  |  |
|              | Dhana                                                                                                    | AUSTIIA                                                               |  |  |  |
|              | Finite                                                                                                    | +43 6244 20438<br>+43 6244 20438-8                                    |  |  |  |
|              | Fax<br>F-mail                                                                                                    | +45 0244 20438-8<br>office@emcotest.com                               |  |  |  |
|              | Internet                                                                                                    | www.emcotest.com                                                      |  |  |  |
|              | The mechine is into                                                                                                    | nded to be used to test berdress in secondaries with the following    |  |  |  |
| Intended use | methods:                                                                                                    |                                                                       |  |  |  |
|              | Metals, plastic material and carbon material                                                                             |                                                                       |  |  |  |
|              | Rockwell EN ISO 6508, ASTM E18                                                                                           |                                                                       |  |  |  |
|              | <ul> <li>Plastics EN ISO 2039-1</li> <li>Bringli and Vickora, donth hardness only, not standardized</li> </ul>           |                                                                       |  |  |  |
|              | <ul> <li>Dimentano vickers, deptir hardness only, not standardized</li> <li>Testing carbon material DIN 51917</li> </ul> |                                                                       |  |  |  |
|              | Conversion standards: DIN EN 50150, EN ISO 49965, ASTM 5440, 05                                                          |                                                                       |  |  |  |
|              | Conversion standards: DIN EN 50150, EN ISO 18265, ASTM E140-05.                                                          |                                                                       |  |  |  |
|              | with your contact person. Never use poisonous or harmful materials. Intended use also                                    |                                                                       |  |  |  |
|              | includes observing the specified operating and maintenance instructions                                                  |                                                                       |  |  |  |
|              | The machine must be installed in a clean location. It is particularly important that this                                |                                                                       |  |  |  |
|              | location is free of m                                                                                                    | etal chips, dust, smoke and other contaminants. If the ambient air at |  |  |  |

|                                         | the installation location is contaminated, the machine must be operated in a separate closed test cell.<br>The machine may only be operated by persons who have been properly trained in the operation, maintenance and repair of the machine, and are aware of the risks involved.<br>All accident prevention and safety instructions for operating the machine must be observed. The manufacturer does not accept any liability in cases where the machine is used for purposes other than those for which it is intended. In these cases, liability is transferred to the user.                                                                                                    |
|-----------------------------------------|----------------------------------------------------------------------------------------------------|
| Ambient temperature                     | The machine is adjusted for the ambient temperature specified in the technical data.                                                                                                    |
| Unauthorized uses of the machine        | The machine must not be used to test workpieces with low mechanical stability, which<br>may become distorted or may break when clamped.<br>Workpieces that are stable but do not have the required structural integrity may only be<br>clamped if they are secured using appropriate fixings.<br>The machine should not be used for workpieces which are toxic or harmful to health.                                                                                                    |
| EC conformity                           | The CE mark and the EC conformity declaration certify that the machine and this manual comply with the stipulations of the directives that apply to the product.                                                                                                    |
| Disposal                                | The WEEE symbol — on your unit indicates that it is a WEEE-relevant machine containing electrical/electronic components and must not be disposed of as general waste. For more information about recycling this product, contact your relevant local authority.                                                                                                    |
| Warranty conditions for<br>new machines | The warranty period for new machines is 24 months from the date of delivery by the manufacturer with unlimited operating hours.<br>If a defect is detected, inform your sales partner or nearest service center of the manufacturer immediately, providing a detailed description of the defect in written form, over the phone or in person.<br>Defects that are properly reported and are covered by the manufacturer's warranty will be corrected free of charge either by repair or replacement delivery. If requested, defective parts are to be returned to the manufacturer at the customer's expense and risk.<br>The manufacturer's warranty does not apply to defects that are caused by one or more of the following: |
|                                         | <ul> <li>failure to fully comply with the operating instructions, safety and licensing regulations or other instructions relating to the delivery, installation, startup or use of the machine</li> <li>incorrect assembly or startup of the machine</li> <li>unauthorized, unapproved interference with or modifications to the machine by the customer or a third party</li> <li>improper or inappropriate use of the machine for purposes other than those for which it is intended</li> <li>normal wear and tear</li> <li>negligent or incorrect handling</li> <li>chemical, electrochemical or electrical exposure</li> <li>an insufficient or incorrect power supply</li> <li>force majeure</li> </ul>                     |

#### 1.4 Icons and Typographic Conventions

#### Safety instructions

The following safety instructions are used in this document. The sequence starts with the most important information, and shows the importance of the messages. A safety instruction always begins with the hazard sign, the signal word, and a text box that explains the hazard point and gives handling instructions.

## DANGER

The safety instruction DANGER stands for an extremely dangerous situation. Nonobservance will lead to severe and even fatal injuries (burns, for example). Observe the danger warning, and take greatest care (using protective equipment, for example) to face the danger. Persons must work very carefully in this area.

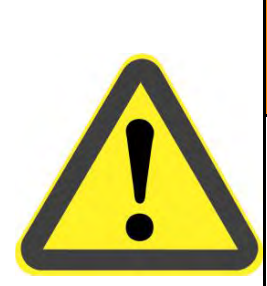

## 

The safety instruction WARNING stands for a very dangerous situation. Nonobservance can lead to severe, irreversible and even fatal injuries, and loss of limbs.

Observe the danger warning, and take greatest care (using protective equipment, for example) to face the danger.

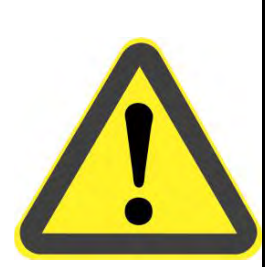

## 

The safety instruction CAUTION stands for a dangerous situation. Nonobservance can lead to injuries or material damage.

Observe the danger warning, and take greatest care (using protective equipment, for example) to face the danger.

### NOTE

The safety instruction NOTE refers to situations that can lead to material damage. They show how damage can be avoided.

Introduction

Icons

The following icons and typographic conventions are used in this instruction manual:

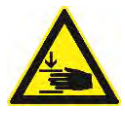

**Crushing hazard** indicates a risk of crushing, threatening life and limb of persons.

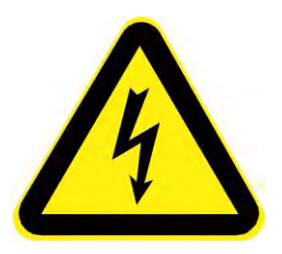

**Electric current** indicates a risk of electric current, threatening life and limb of persons.

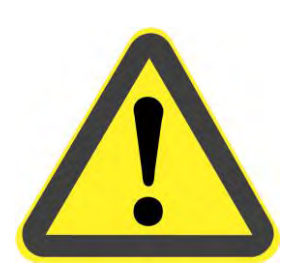

**Danger** indicates a risk that threatens life and limb of persons.

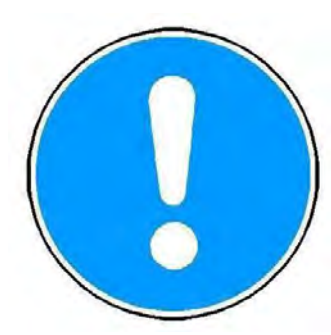

Note

indicates a risk of damage to property, or the need to proceed with special care.

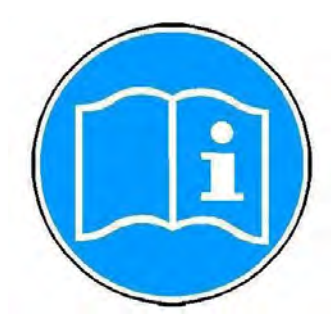

Typographic conventions

| Information                         |         |
|-------------------------------------|---------|
| indicates additional information ar | nd tips |

| Bold              | indicates menu options and button labels                   |  |  |  |
|-------------------|------------------------------------------------------------|--|--|--|
| Italics           | indicate names, software programs or figure titles         |  |  |  |
| Monospace         | indicates system output                                    |  |  |  |
| "Inverted commas" | indicate chapter titles and terms of particular importance |  |  |  |
| ×                 | indicates a necessary work step                            |  |  |  |

#### 1.5 **Technical Data**

#### **Technical data**

| Test loads                         |               |
|------------------------------------|---------------|
| [N]                                | 9.8-2450N     |
| [kgf]                              | 1-250kg       |
| Test anvil/nose cone/test unit     |               |
| Test unit drive [1]                | DC motor      |
| Standard support [mm]              | Diameter 25   |
| Nose cone support [mm]             | Diameter 15   |
| Nose cone drilling [mm]            | Diameter 8    |
| Test anvil dimensions              |               |
| Width x depth [mm]                 | 180 x 185     |
| Throat depth [mm]                  | 175           |
| Test height [mm]                   | 260           |
| Max. weight of workpiece [kg]      | 100           |
| Power supply [V]                   | 110 V / 230 V |
| Max. voltage fluctuations [%]      | +6/-10        |
| Frequency [Hz]                     | 50/60         |
| Max. power consumption [W]         | max. 120 W    |
| Main fuse rating at 230 V [A/T]    | T 6.3 A       |
| Main fuse rating at 110 V [A/T]    | T 6.3 A       |
|                                    |               |
| Touch screen [inches]              | 7 in.         |
| Dimensions                         |               |
| Basic unit (WxHxD) [mm]            | 300x740x562   |
| Footprint (WxD) [mm]               | 700x900       |
| Weight of basic unit [kg]          | approx. 110   |
| Ambient conditions                 |               |
| Room temperature [°C]              | 5-40          |
| Rel. humidity (non-condensing) [%] | up to 90      |
| Protection category EN60529 [1]    | IP20          |

**Electrical power supply** The machine adjusts automatically to the voltage variant.

| Voltage                   | 230V~1/N/PE 50/60 Hz |  |
|---------------------------|----------------------|--|
|                           | 110V~1/N/PE 50/60 Hz |  |
| Max. voltage fluctuations | +6%/-10%             |  |
| Power consumption         | 120 W                |  |
| Fuses                     | T 6.3 A              |  |

#### Circuit diagram

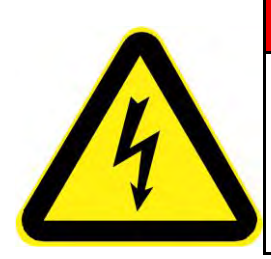

## 

#### Electric current

- Connect the machine only to a grounded electrical outlet with a protective earth conductor contact.
- > Any intervention in the electrical/electronic part of the unit is prohibited.

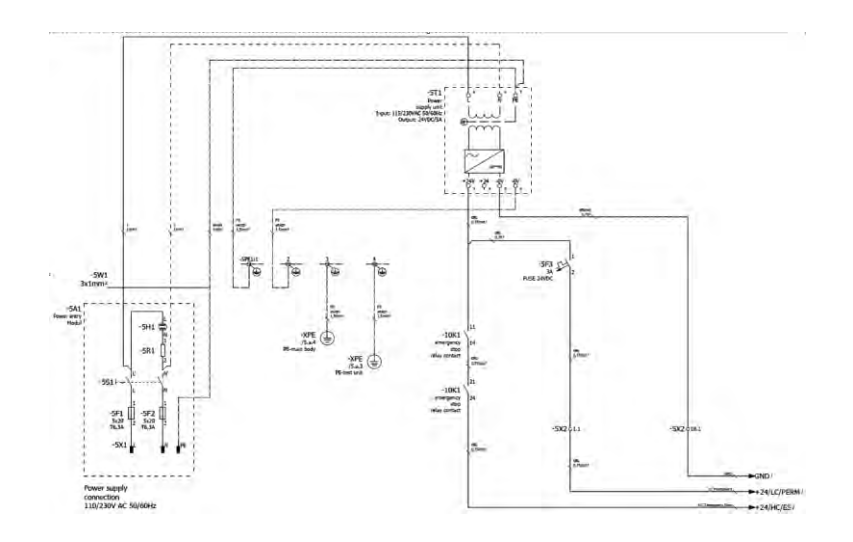

## 2 Startup

#### 2.1 Transporting the Machine

**Unpacking the machine** The machine is delivered on a pallet. Its outer packaging varies depending on the country of delivery and the delivery agreements.

- > Remove the packaging.
- > Use a lifting vehicle to move the machine on the pallet.

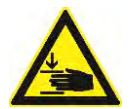

## 

Overturning parts with improper transport.

Severe injuries from overturning parts.

- Secure the unit with bolts on the pallet.
- Transport the unit only on the pallet and with a lifting vehicle.

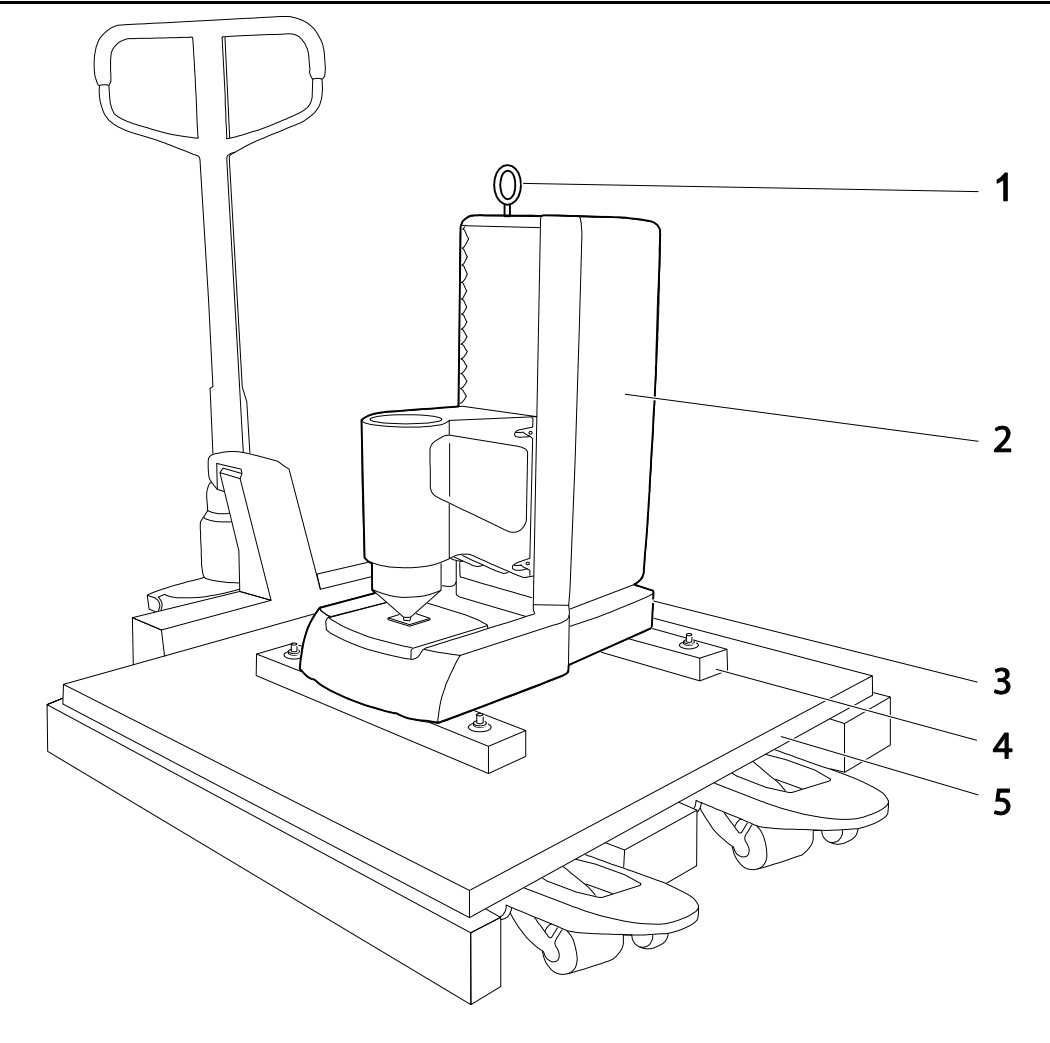

- 1 Ring bolt with 10 mm thread for transportation by crane
- 2 Hardness testing machine
- 3 Serial number of the unit
- 4 Transportation rails
- 5 Pallet for transporting with lifting vehicle

#### 2.2 Scope of Supply

Inspecting the delivery

Inspect the machine for any damage that may have occurred during transportation, and check the delivery for completeness.

- If you detect any defects or discrepancies, contact your supplier or insurance provider immediately.
- Please specify the serial number of the machine when you make a complaint. You can find this serial number on the rating plate at the rear of the machine.

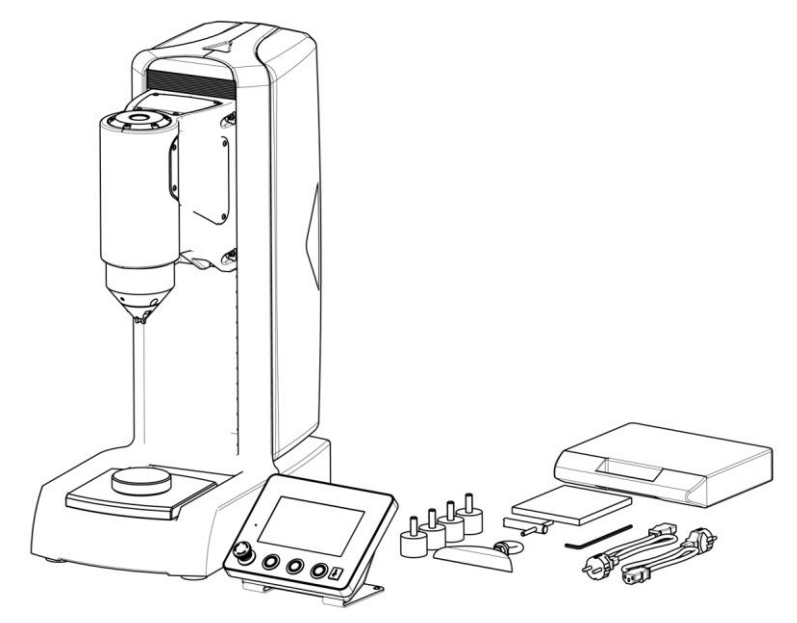

- Hardness tester with mounted nose cone
- Standard XY table DM 90mm
- Control part with 7-in touch screen
- 4x feet
- Cover for ring-bolt hole
- 2 power cables (EU/US plugs)
- 2 replacement fuses (slow-blow 6.3 A)
- 1 socket head wrench (Allen wrench)
- 1 socket wrench for changing the indenter
- CD-ROM with machine data, certificate and documentation
- Ring bolt

#### **Optional accessories**

- Indenter
- Nose cone
- Test anvils

Startup

Hardness Tester DuraJet 10

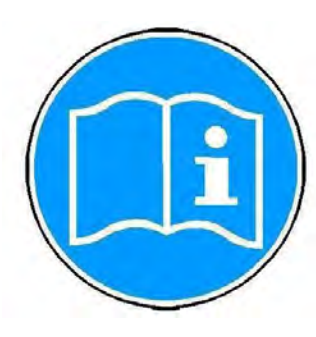

If you ordered an indenter, it is included in the delivery and must be mounted. To order additional accessories and replacement parts, contact your supplier. Only approved products have been tested for use with this machine.

- Calibrated test blocks
- Test anvils
- Nose cones
- USB printer
- USB hub
- USB flash disk (USB stick)

#### 2.3 Weight and Dimensions

Weight and dimensions excluding pallet and transportation rails: approx. 110 kg including pallet and transportation rails: approx. 150 kg

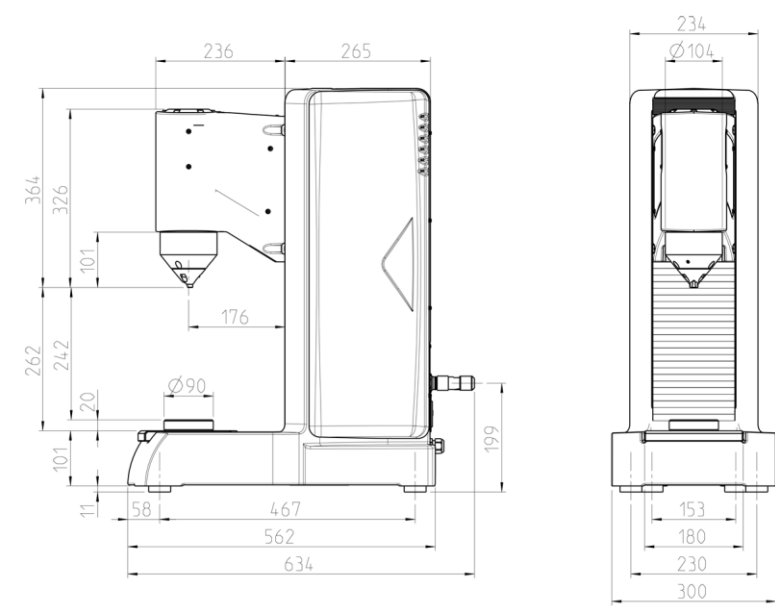

#### 2.4 Installing the Machine

Lifting the machine off the pallet

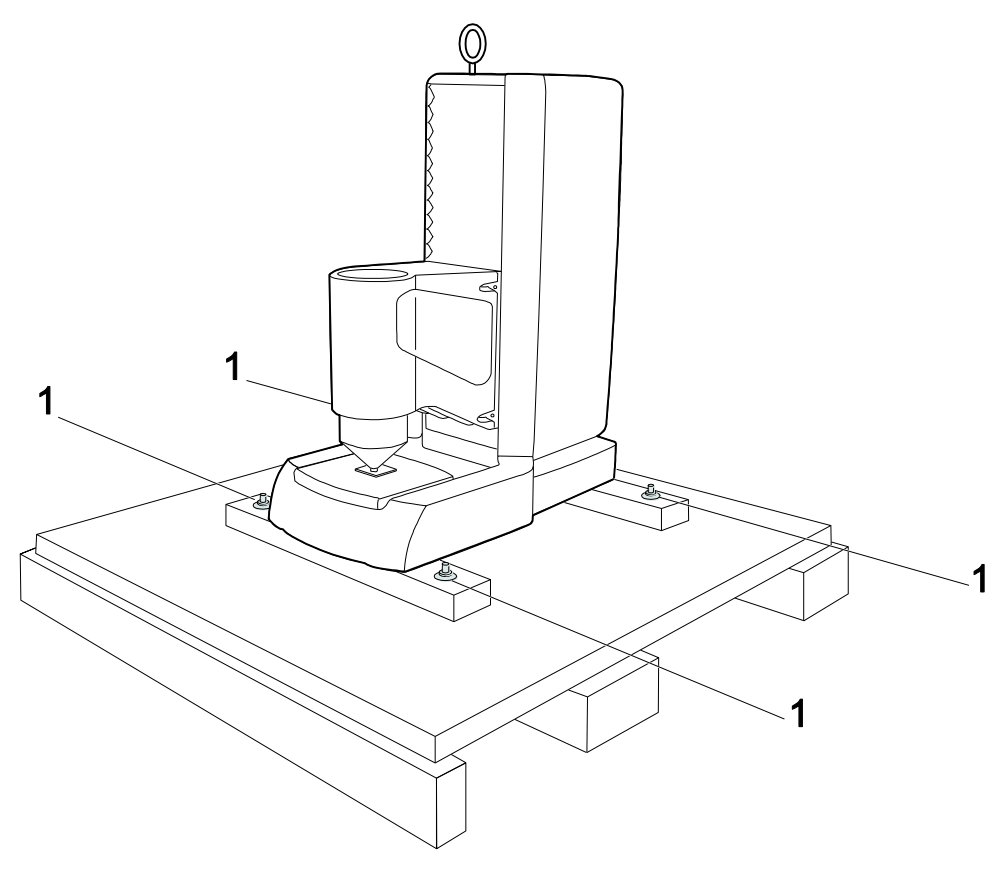

- Loosen the four fastening screws (1).Use a crane to lift the machine off the pallet by the ring screw.

Two transportation rails are screwed onto the machine in place of the feet. **Removing the** transportation rails  $\bigcirc$ P Ð P

Use a crane to lift the machine.

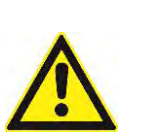

#### 

#### Dropping parts.

Severe injuries of head and limbs.

- When using a crane for lifting, never exceed the maximum lifting capacity of the rope or chain.
- > Ensure that nobody stays under the suspended load.
  - > Put down the unit on 2 assembly stands.
  - > Remove the screws (1) fastening the transportation rails and remove the rails.

Startup

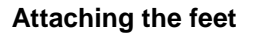

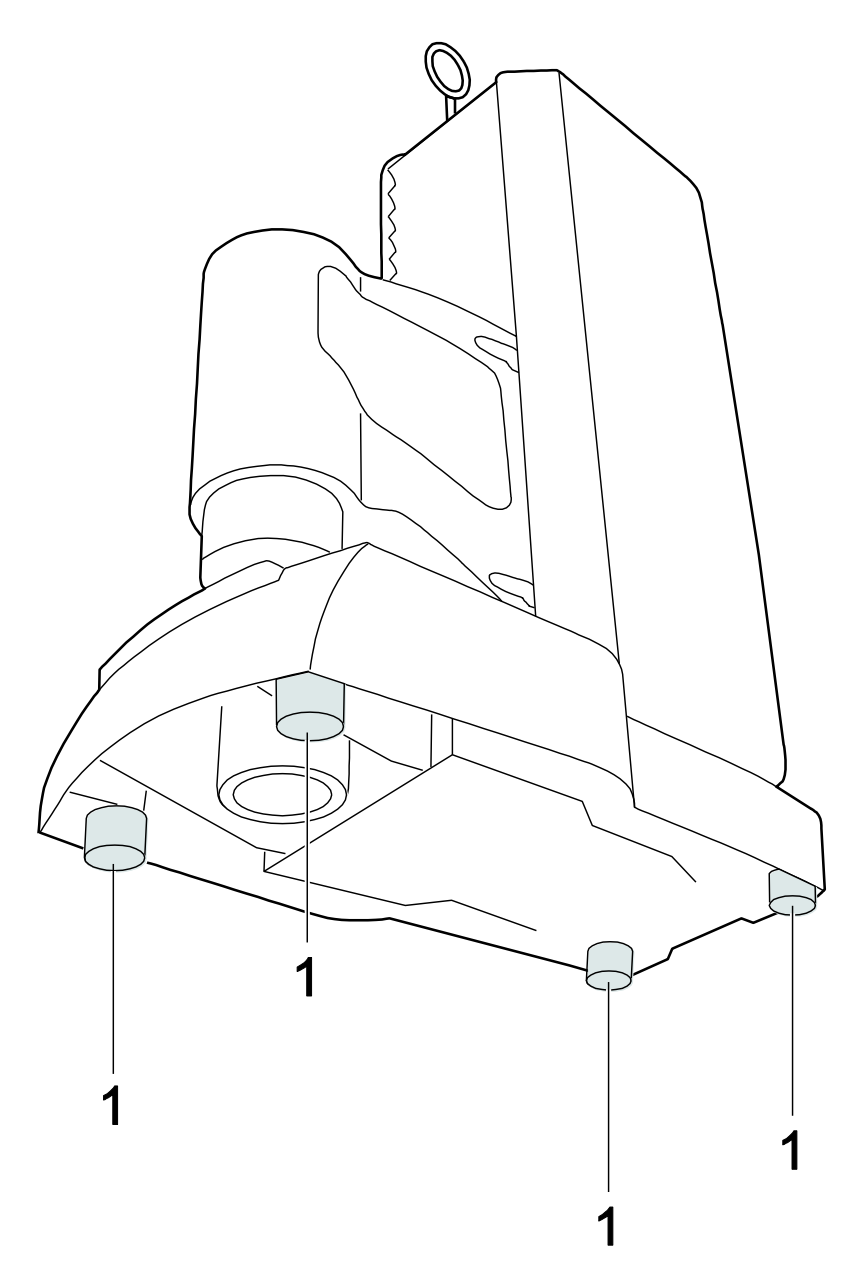

Screw the feet provided (1) to the unit while the unit is still suspended from the crane and is supported by the assembly stands.

Otherwise, it is difficult to attach the feet because the unit weighs 110 kg and lies flat on any surface when the feet are not attached.

Installing the machine

The bench on which the machine is installed must meet the following requirements:The bench must be level and have a height of approx. 700 mm.

It must be capable of supporting at least 220 kg.

During installation, allow sufficient space for operating the machine and for carrying out possible maintenance work.

The machine must be professionally installed.

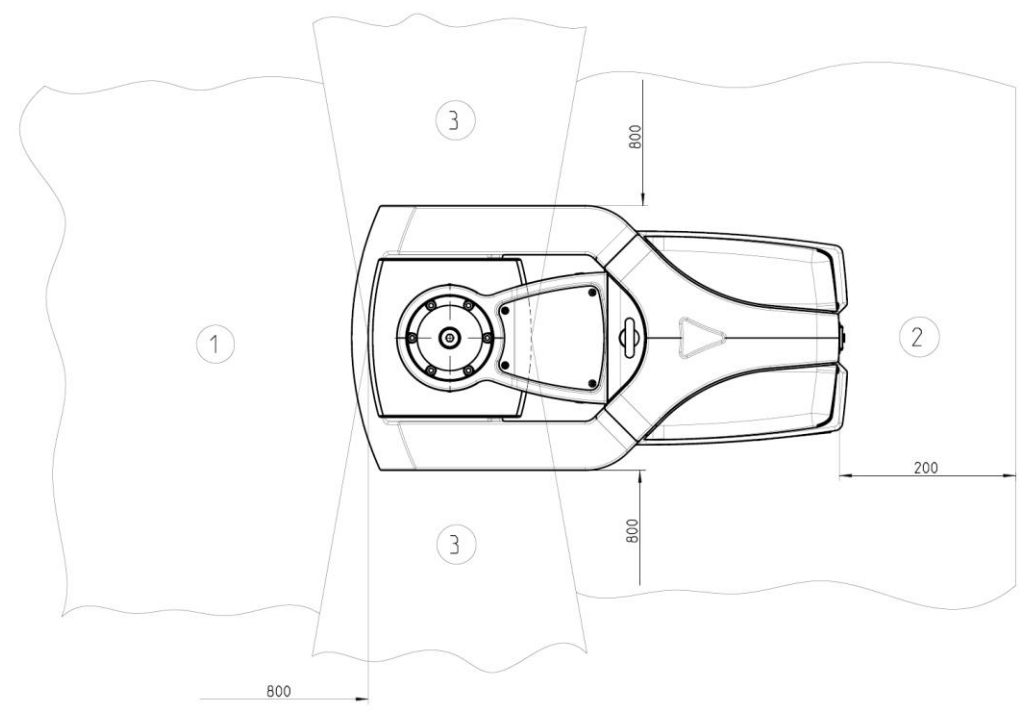

- 1 Space required for operation
- 2 Space required for maintenance
- 3 Space required for workpiece feed

The machine's ergonomic design is intended to optimize operation.

- During installation, ensure that the work station has adequate lighting.
- Avoid direct glare (dazzling light sources within the operator's line of vision) and reflected glare (reflections and light reflexes) on the touch screen.

Attaching the cover

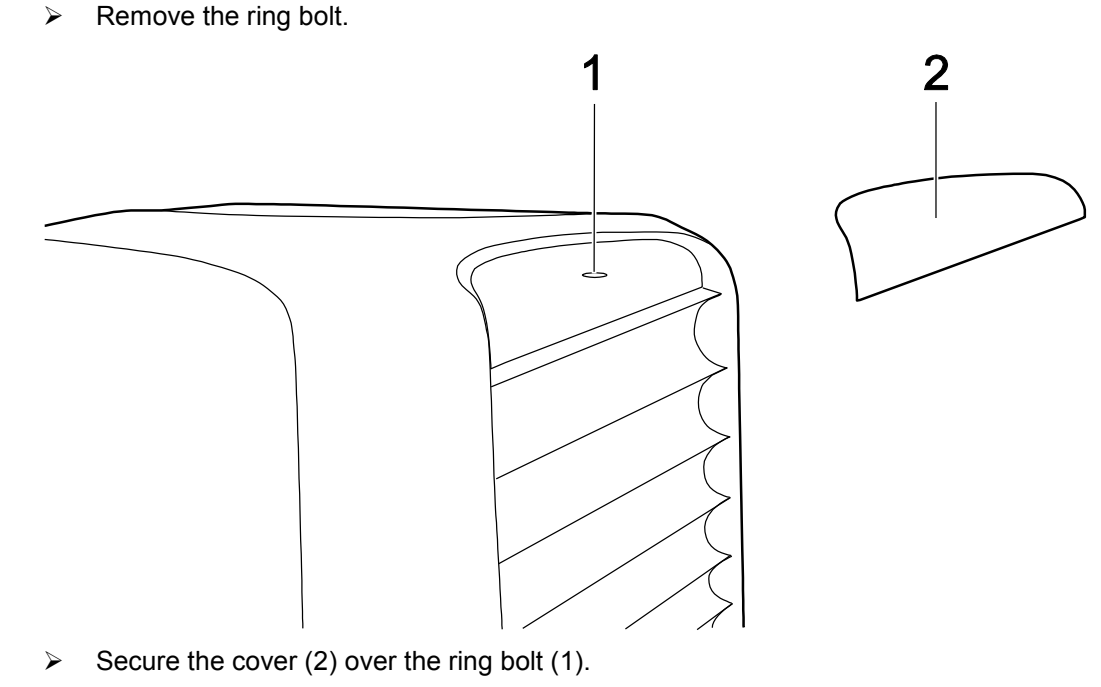

The cover is supplied with a Velcro fastener.

Hardness Tester DuraJet 10

#### 2.5 Initial Startup

**Connecting the unit** 

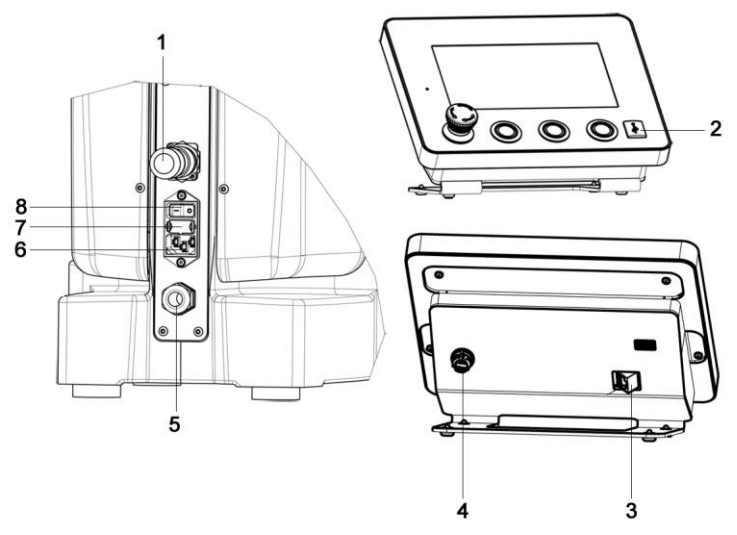

Connections on the units

- 1 Hardware interface (option)
- 2 USB connection
- 3 Ethernet interface
- 4 Control unit connection
- 5 Control unit connection
- 6 Mains connection
- 7 Fuses
- 8 Main ON/OFF switch with indicator lamp
- > Turn the main switch to OFF.
- Plug the connector of the fixed control unit cable into the connection on the control unit.

Ensure that the control unit cable is firmly screwed into place.

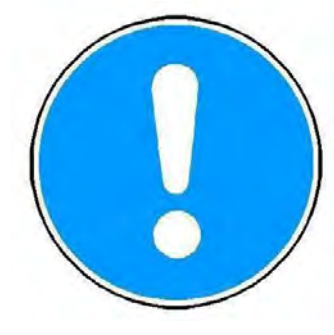

- > Plug the power cable into the mains connection.
- Plug the opposite end of the power cable into a grounded electrical outlet with a protective earth conductor contact.

Switching on the unit

- > Turn the main switch to ON.
- > To release the EMERGENCY OFF button on the control unit, turn it clockwise.

The software starts the initialization process.

After one to two minutes, the initial screen appears on the touch screen monitor of the control unit, followed shortly afterwards by the main menu.

| Measurement          | 🕑 User fields |                    |                                                    |
|----------------------|---------------|--------------------|----------------------------------------------------|
| Data manageme        | nt            | Testtype           |                                                    |
| Btandar              | d             | Bingle measurement | 醟                                                  |
| <u>i</u> ∰i In group | S             | Jominy             | Load<br>aample<br>Create<br>aample<br>Bean<br>eode |
|                      | Specimen      | Method             | Test                                               |

Selecting language - units

The default language of the software is English. If you want to use the software in a language other than English, you must configure this first.

> Select the button with your finger or with the touch pen.

The following screen appears on the touch screen monitor:

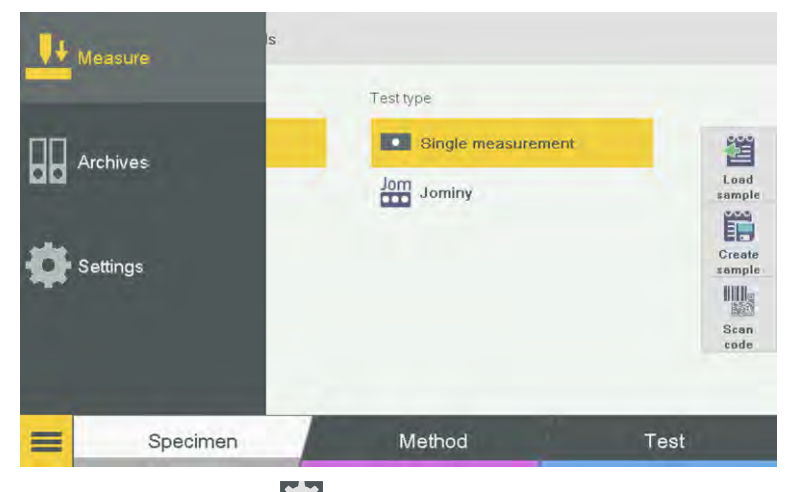

## Select the button Settings.

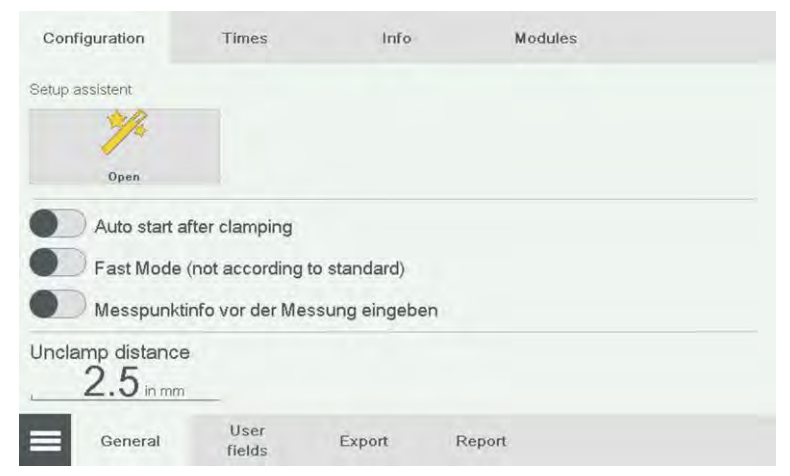

- Select the button *Open*.
- Select the language **German**.

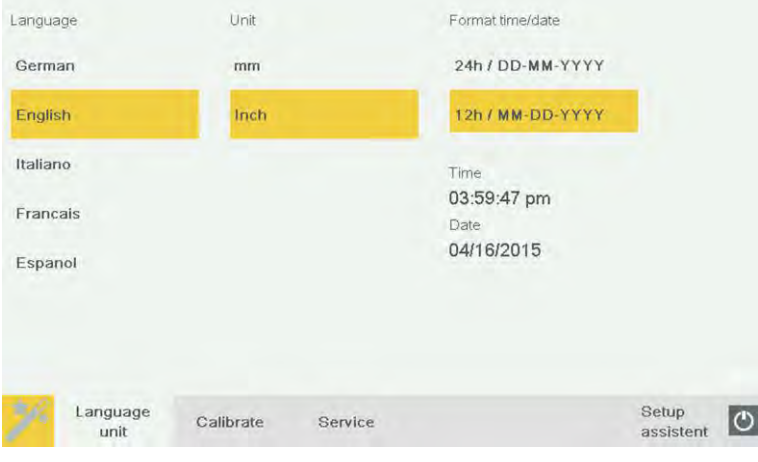

- Select the unit mm.
- Language and unit have been selected.
- Select data and time in the right column.
- Select Time or Date.

| Sprache                | Einheit     |      |         |   | Forma | t Zeit/Datum |                        |   |
|------------------------|-------------|------|---------|---|-------|--------------|------------------------|---|
| Deutsch                | mm          |      |         |   | 24h / | DD-MM-YYYY   |                        |   |
| English                | Zoll        | 03.0 | 7.2015  |   | 0     | MM-DD-YYYY   |                        |   |
| Italiano               |             | 1    | 2       | 3 | ←     |              |                        |   |
| Francais               |             | 4    | 5       | 6 |       | :15          |                        |   |
| Espanol                |             | 7    | 8       | 9 |       | .2015        |                        |   |
|                        |             | ,    | 0       | - | ОК    |              |                        |   |
|                        |             |      |         |   |       |              |                        |   |
| Sprache<br>und Einheit | Kalibrieren | I    | Service |   |       |              | Einricht-<br>assistent | ٢ |

- Enter the current data and time in the numeric box. Touch the button to abort the input. Touch the button to confirm the input. Touch the and buttons to move the cursor. Touch the button to delete the number to the left of the cursor.
  - > Date and time are selected and the settings are completed.
- > Touch the was button back to configuration.
- Touch back to measuring.

## Activating the measuring mode

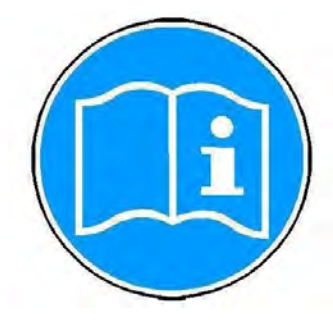

The three buttons **Nose Cone Up**, **Nose Cone Down**, and **Start Testing** on the control unit are only active when measuring mode is activated.

> Select the **Testing** button with your finger or with the touch pen.

The unit is now operating in a measuring mode and you can use the **Nose Cone Up**, **Nose Cone Down** buttons on the control unit to move the test unit up or down.

| Measurement OUser fields     |                    |                  |
|------------------------------|--------------------|------------------|
| Data management              | Test type          |                  |
| Standard                     | Single measurement | Losd             |
| In groups                    | Jominy             | create<br>zample |
| Specimen                     | Method             | Test             |
| Touch the <b>Test</b> button |                    |                  |

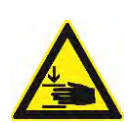

## 

Risk of crushing from dropping test unit.

Crushed hands, arm, or fingers.

5

- Keep your hands away from the area around the moving test unit.
  - Use the Nose Cone Up button on the control unit to move the test unit upwards until you can easily reach the nose cone.
- > Remove the transportation safety device (cardboard padding) from the test anvil.

Mounting the indenter

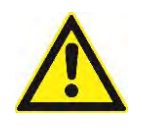

If you ordered an indenter, it is included in the delivery and must be mounted.

# Caution

Use the main switch to turn the tester off before mounting or dismounting the indenter.Turn the main switch to the OFF position.

Removing the nose cone

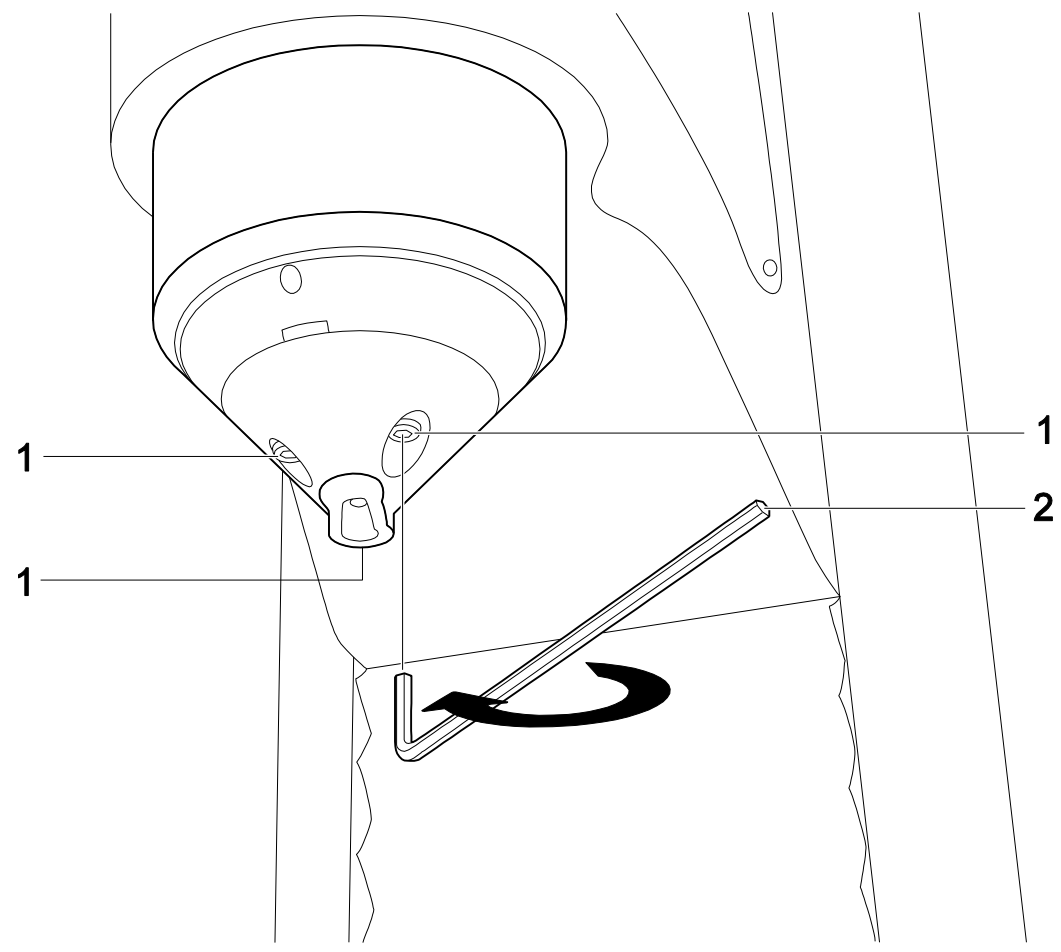

- 1 Screws
- 2 Allen wrench (socket head wrench)
- > Use the allen wrench supplied to loosen the three screws.

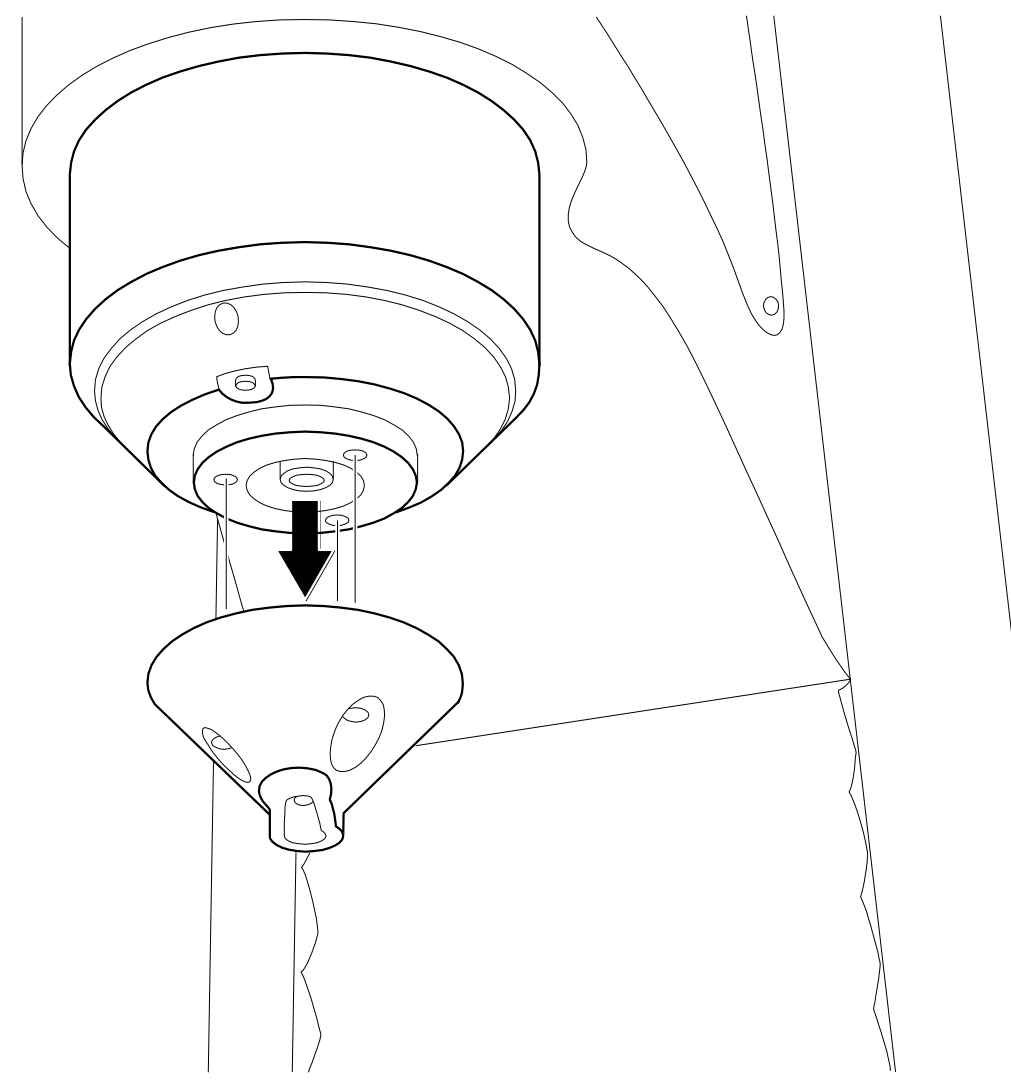

Remove the nose cone.

Inserting the indenter

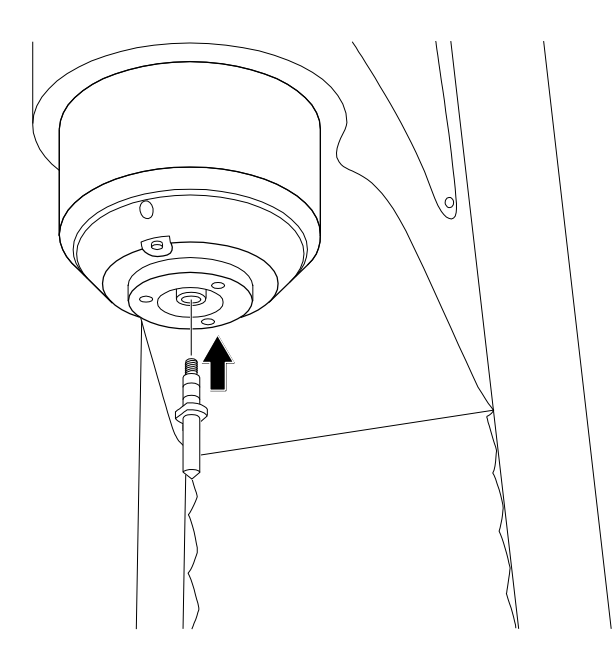

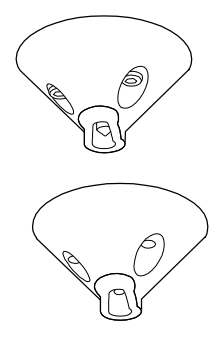

> Insert the indenter.

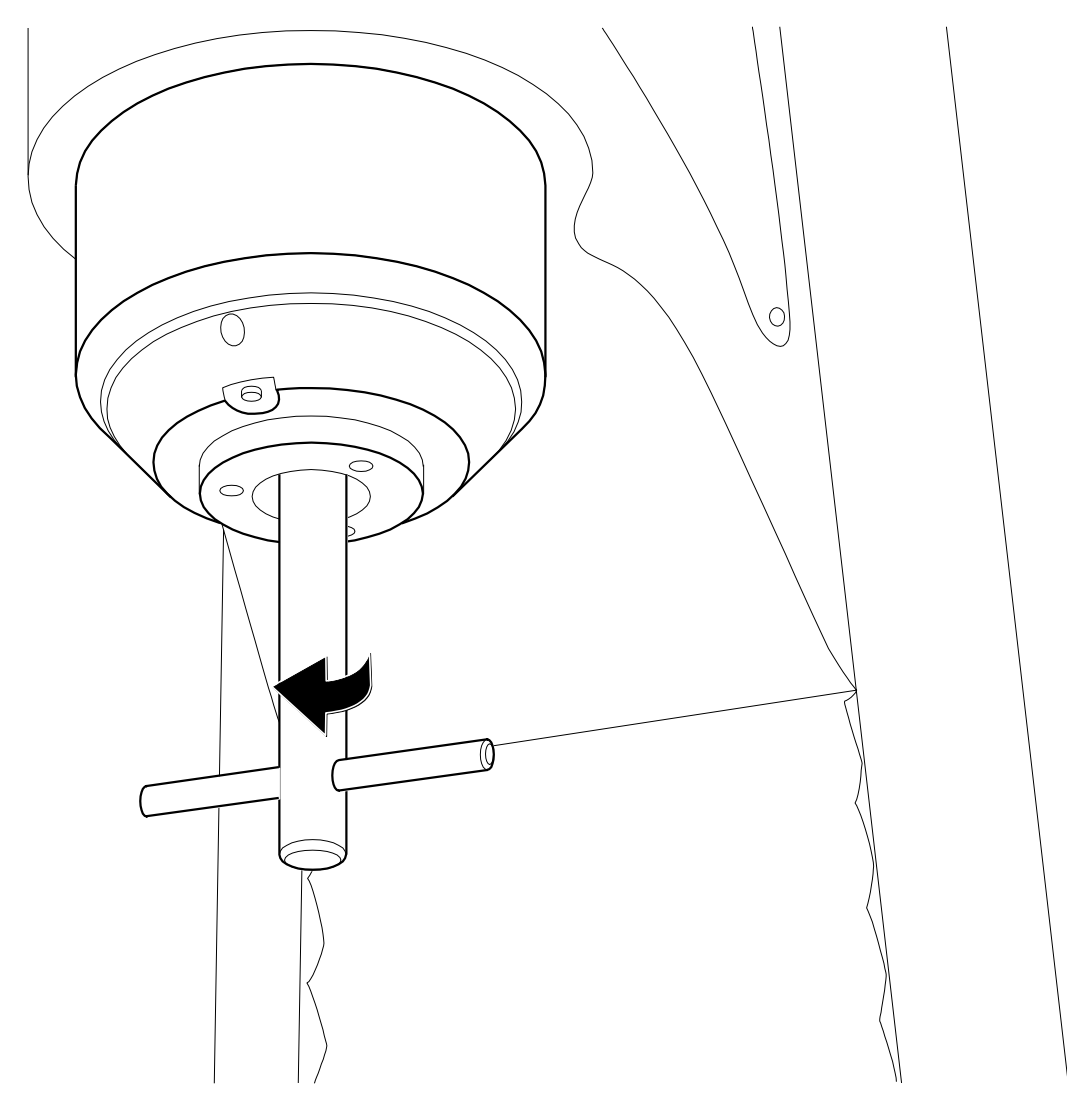

> Use the socket wrench provided to secure the indenter.

## NOTE

Risk of damage.

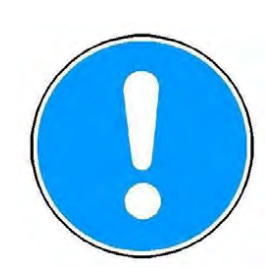

#### Risk of damaging the unit or the indenter.

- > Do not overtighten the indenter.
- > Do not tighten the indenter too firmly.

Mounting the nose cone

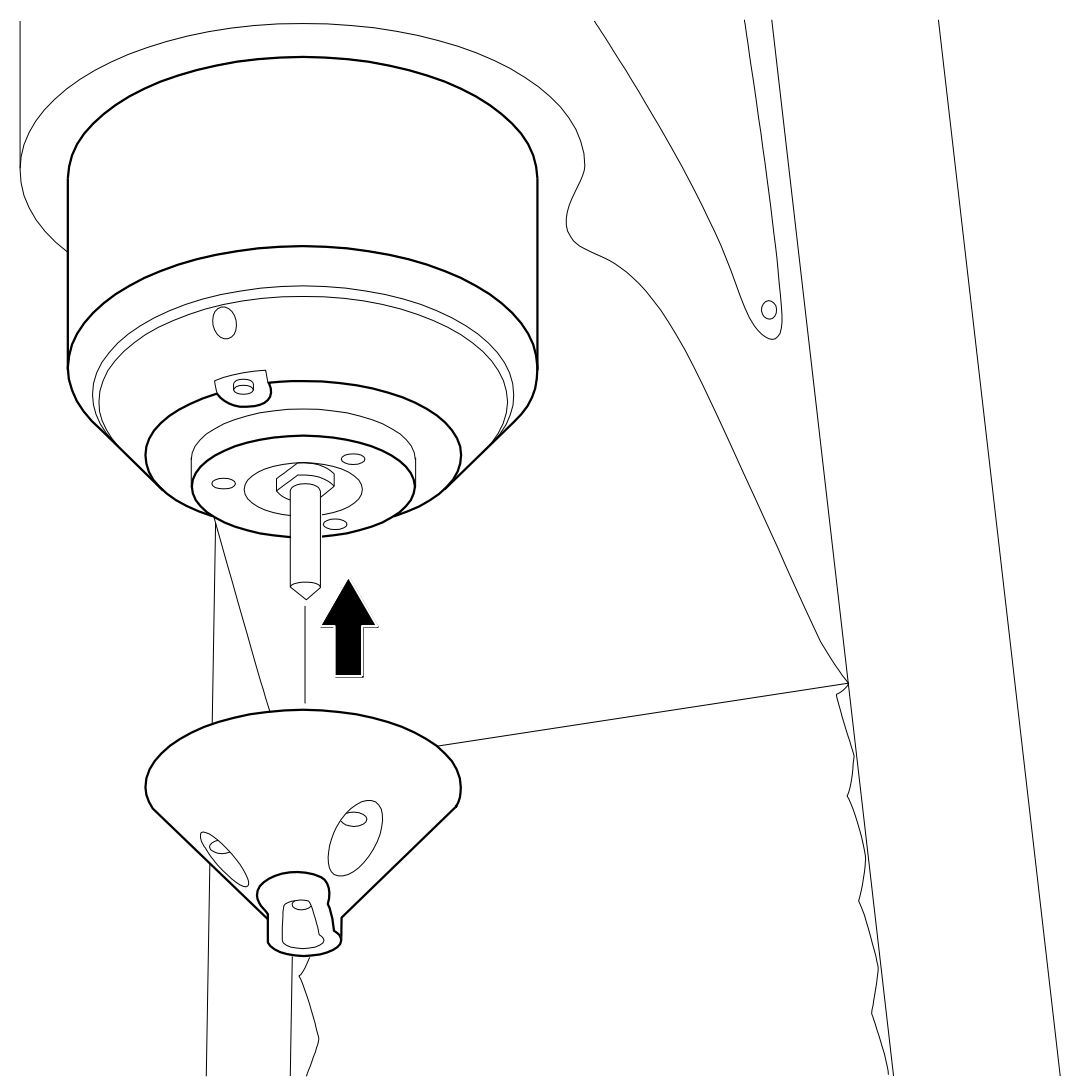

> Place the nose cone over the indenter so that the indenter is visible from the front.

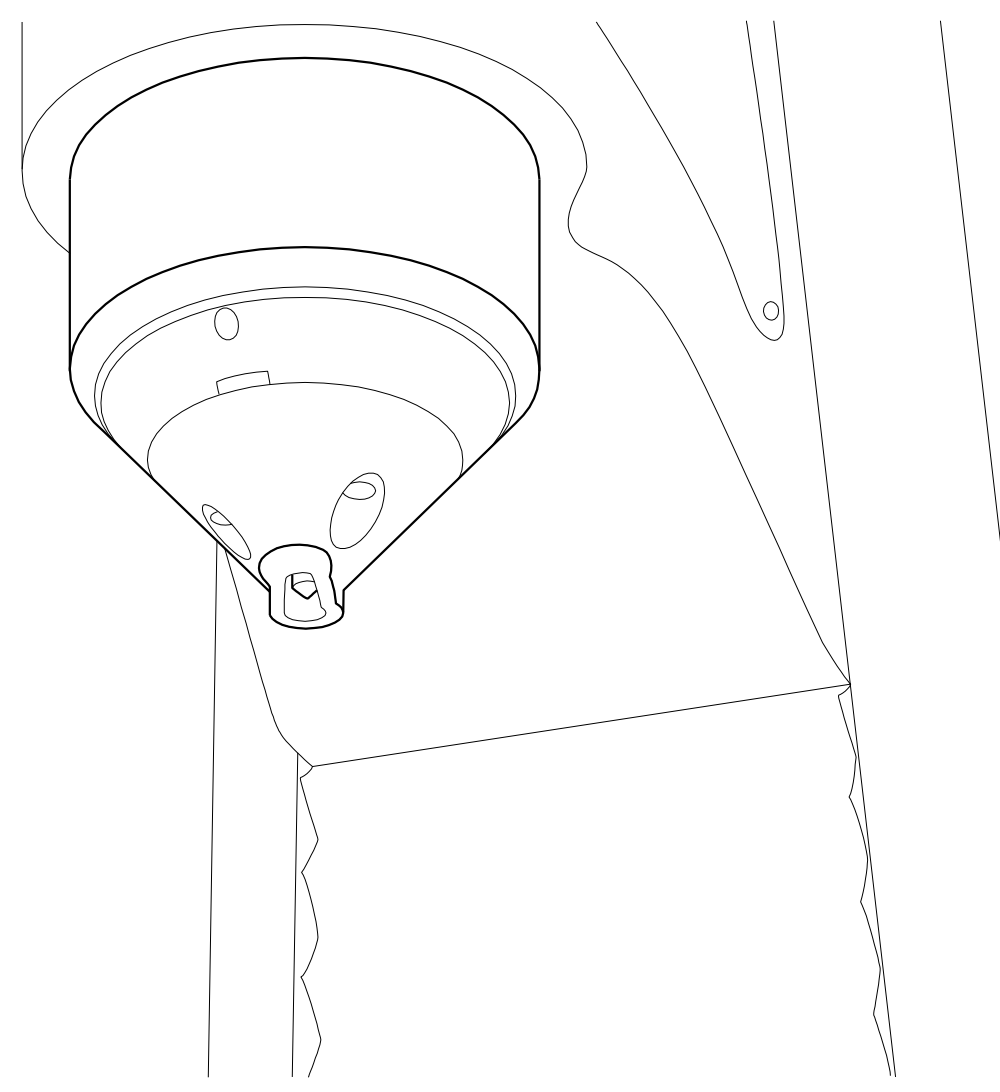

Correct positioning of the indenter and nose cone ensures precision testing.

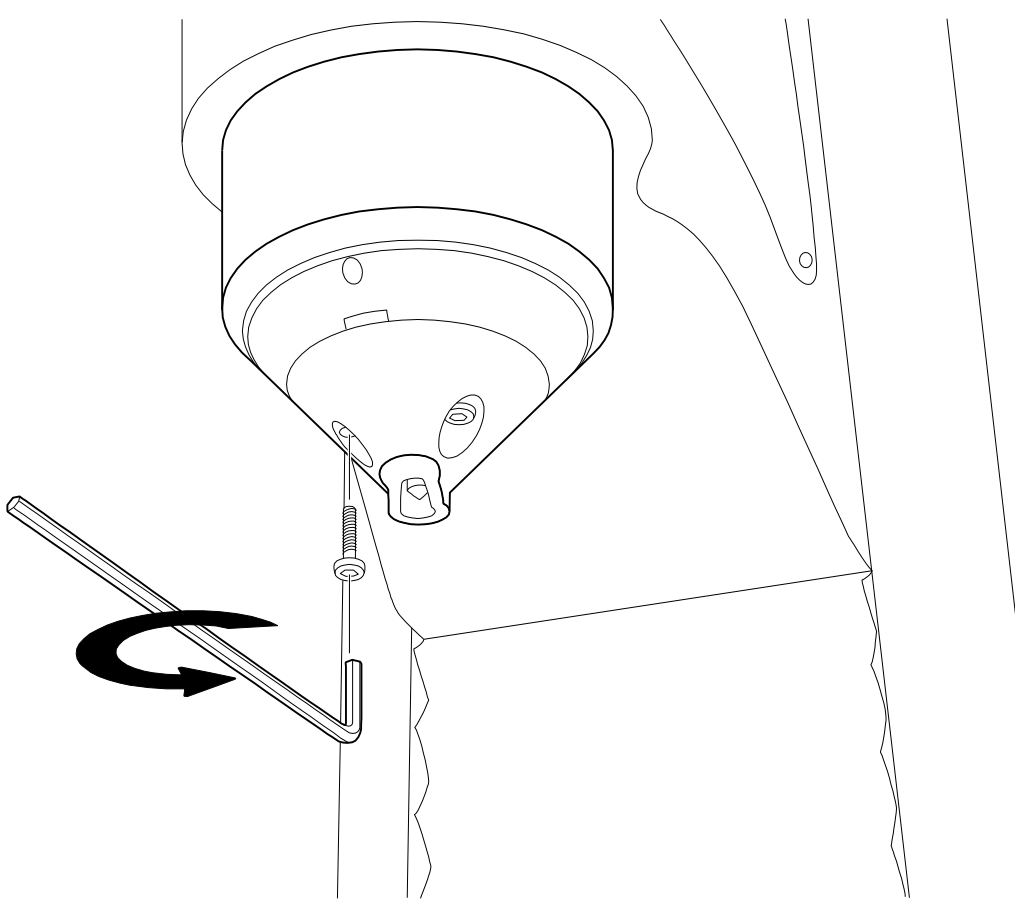

- > Use the allen wrench supplied to tighten the three screws.
- > Turn the main switch to the ON position.

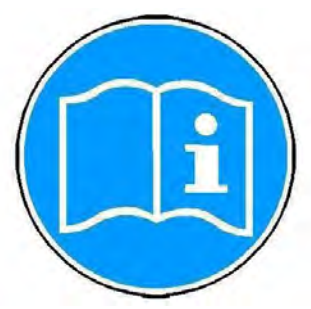

The hardness tester is supplied with calibrated factory settings. To ensure correct testing, you should have your machine calibrated by an authorized institute, manufacturer or distributor before you use it for the first time.

After successful calibration, the machine is ready for operation.

## **3** Design and Functions

#### 3.1 Design, Methods and Data Interfaces

Design of the unit

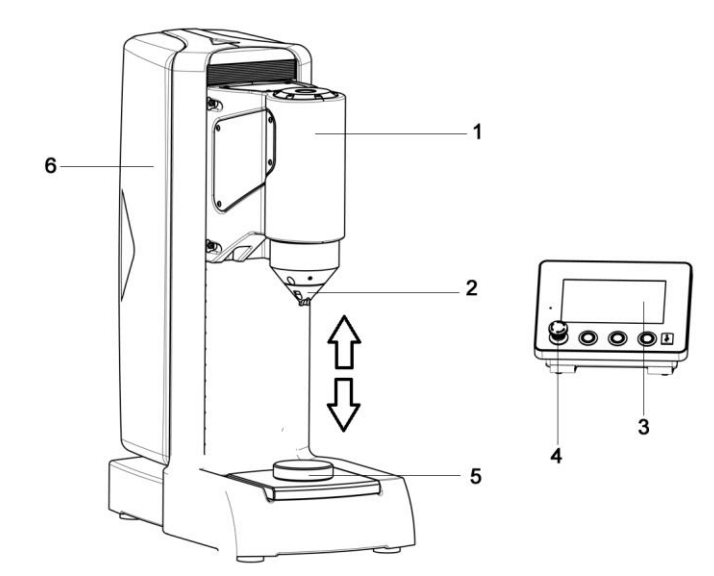

- 1 Test unit
- 2 Nose cone with indenter
- 3 Control unit with touch display
- 4 EMERGENCY OFF button
- 5 Test anvil
- 6 Machine stand

The essential components of the hardness tester are the machine stand, the test unit with nose cone, the indenter and the test anvil. Operation is controlled via the control unit. The control unit is equipped with an EMERGENCY OFF button for shutdown. The machine stand is made from grey cast iron. The stand contains all electrical and electronic components of the unit, and all drive units.

The test unit is powered by a DC motor. The test unit can move up and down at a speed of 6 mm/s. It is capable of measuring workpieces with a maximum height of 260 mm. The test anvil is 180 mm wide x 185 mm deep and can support workpieces with a maximum weight of 100 kg.

Hardness Tester DuraJet 10

#### **Indenters and methods** Various indenters can be supplied for the different test methods. A Rockwell indenter is the standard indenter for the machine.

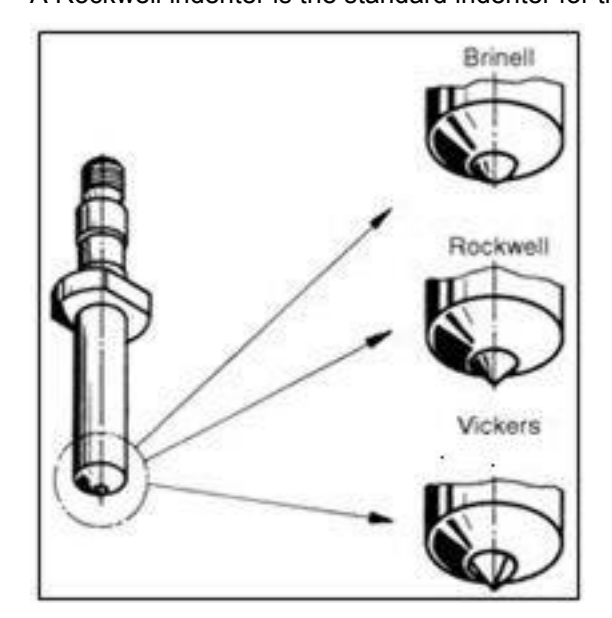

### NOTE

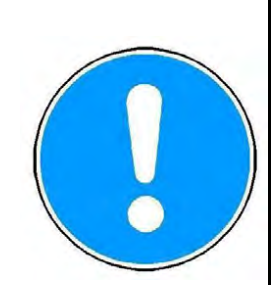

# Risk of damage Indenters should always be stored in their plastic case when not in use in order to avoid damage.

Ports

#### The machine has the following ports:

2 x USB

.

- 1 x control unit socket connection
- 1 x serial RS232 (USB-RS232 adapter)
- 1 x Ethernet interface
- 1 x hardware interface (option)

#### 3.2 Control Unit

A control unit with a 7" touch screen allows you to control and program the machine. The software is menu-based and offers a range of options for test methods, conversions and statistical analysis. Controls

The control unit has the following controls:

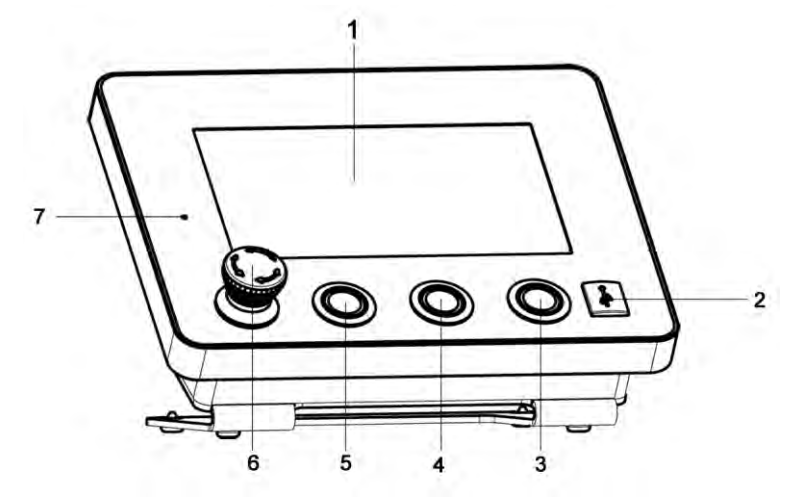

- 1 Touch screen
- 2 USB connection
- 3 "Start Testing" button
- 4 "Nose Cone Down" button
- 5 "Nose Cone Up" button
- 6 EMERGENCY OFF button
- 7 LED indicator lamp

To operate the touch screen, you can touch the buttons with your finger or with a suitable touch pen.

### NOTE

#### **Risk of damage**

Risk of damaging the touch screen when using sharp objects.

> Use your finger or a touch pen for data input.

Input

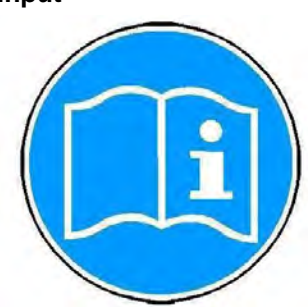

Use your finger or a touch pen for input. Use only genuine EMCO-TEST accessories.

The three buttons **Nose cone up**, **Nose cone down** and **Start testing** on the control unit are active in measuring mode and in measuring mode.

To activate one of these measuring modes, use your finger or the touch pen to touch the **Measuring** or **Testing** button.

If the unit is in the selected measuring mode, you can move the test unit with the buttons **Nose cone up, Nose cone down** on the control unit up or down, and carry out a measurement.

Hardness Tester DuraJet 10

#### Safety equipment

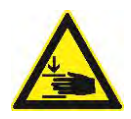

## 

Risk of crushing by the nose cone.

- Severe injuries.
- > In an emergency, press the EMERGENCY OFF button to stop the unit immediately.
- > Never modify the safety equipment of the unit without authorization.

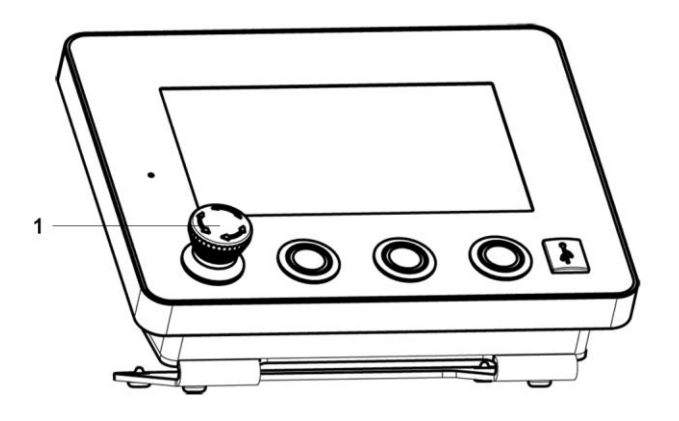

An EMERGENCY OFF button (1) sits on the left side of the control unit as a safety device. If you press this button, the current operation is cancelled and the machine is switched off.

The test unit stops moving and the touch screen light is dimmed. The DANGER pictogram appears.

To release the EMERGENCY OFF button, turn it clockwise.

## **4** Basic Operation

#### 4.1 Switching the Machine On and Off

 $\geq$ 

Switching the tester on

- Use the main switch to turn the machine on.
  - The white LED indicator lamp is ON and the software starts.
- If necessary, release the EMERGENCY-OFF button on the control unit by turning it clockwise.

After 1...2 minutes, the main menu automatically appears on the touch screen of the control unit.

| Measurement 🔮 User field | ds                 |                                                    |
|--------------------------|--------------------|----------------------------------------------------|
| Data management          | Test type          |                                                    |
| H Standard               | Single measurement | 置                                                  |
| n groups                 | Jominy             | Lood<br>sample<br>Create<br>sample<br>Scan<br>code |
| Specimen                 | Method             | Test                                               |

Switching the tester off

> Use the main switch to turn the machine off.

The white LED indicator lamp is OFF.

The test unit stops moving and the touch screen light is dimmed.

#### 4.2 Touch Screen

The control unit display is a so-called touch screen. You can operate the touch screen by selecting the buttons with your finger or with a suitable touch pen. Your finger or the touch pen assumes the role of a "mouse" as used with a standard computer.

### NOTE

#### Risk of damage.

Risk of damaging the touch screen when using sharp objects.

Never use sharp tools or conventional pens or pencils to enter data on the touch screen as they may damage it.

#### 4.3 Virtual Keyboard

Numeric keyboard

If you need to enter text or numbers, a virtual keyboard (similar to a standard computer keyboard) automatically appears when you select the relevant input field.
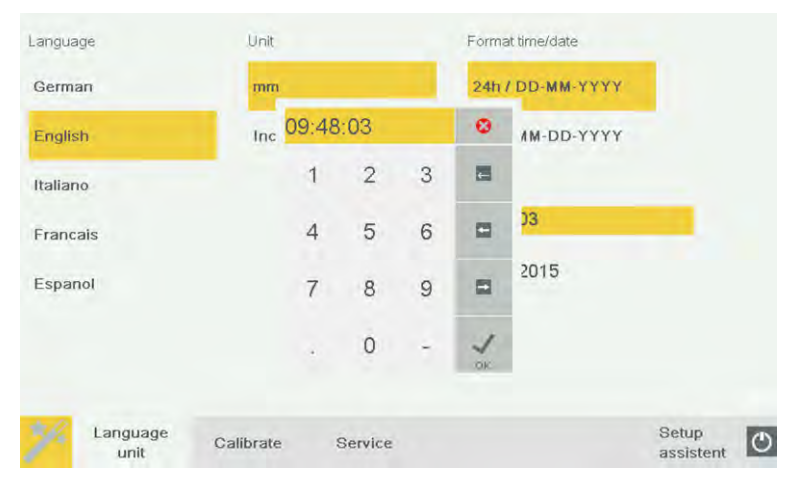

You can enter or change numbers with the numeric keyboard.

🔀 cancels the entry

- deletes the character to the left
- moves one character to the left
- moves one character to the right
- completes the entry

# Alphanumeric keyboard

| EMC | O_TE | ST_0 | 01_A |   |   |   |    |   |   |    |     |     |
|-----|------|------|------|---|---|---|----|---|---|----|-----|-----|
| 1   | 2    | 3    | 4    | 5 | 6 | 7 | 8  | 9 | 0 | \$ | END | INS |
| Q   | W    | Е    | R    | т | Ζ | U | Į. | 0 | Ρ | Ü  | 1   | 3   |
| А   | S    | D    | F    | G | Н | J | К  | L | Ö | Ä  | EN  | TER |
| Ø   | Υ    | х    | С    | V | в | Ν | М  |   | 4 | -  | -   | Ø   |
|     | -    |      |      |   |   |   |    | < | > |    |     |     |

You can enter or edit text with the alphanumeric keyboard.

< moves one character to the left

> moves one character to the right

switches between lower and upper case

deletes the character to the left

END moves the cursor to the end of the input

INS inserts characters at the cursor position in the text

cancels the entry (escape)

ENTER completes the entry

# 4.4 Symbols and Buttons

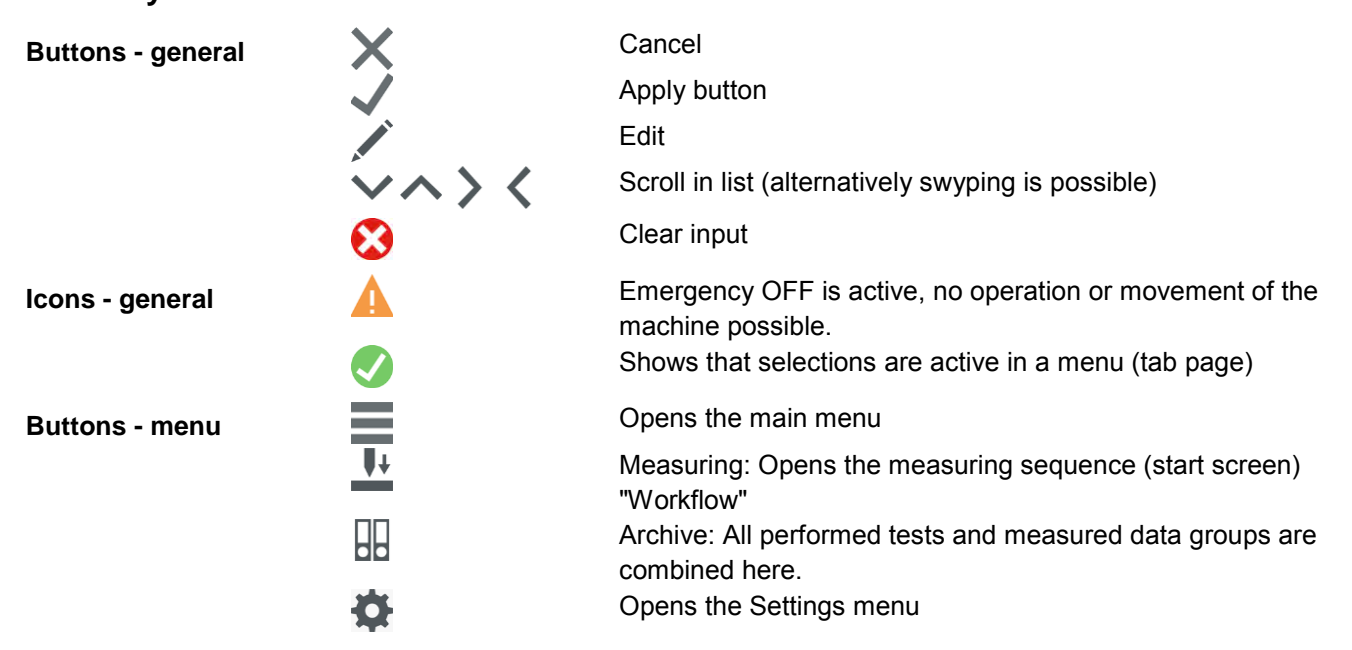

| Buttons - sample  | <b>↓</b> +   | Test data management "Standard". All data items are archived in a standard list.                                                                                                    |
|-------------------|--------------|----------------------------------------------------------------------------------------------------|
|                   | <u>+ (īµ</u> | Test data management "Grouped". The test data items are stored in a user-defined list.                                                                                                    |
|                   | +            | Creates a new test data group / opens the "New test data group" menu                                                                                                    |
|                   | <b>a</b>     | To load an existing test data group / opens a list of all existing groups.                                                                                                    |
|                   |              | Single test method (for individual measuring points)                                                                                                    |
|                   | Jom          | Jominy test method (for measuring sequences to Jominy standard)                                                                                                    |
|                   |              | Loading a template: Opens a list of all created templates for<br>selection                                                                                                    |
|                   |              | Saving a template: Opens the "Save template"" menu. All<br>settings (including "Group" if test data management "Grouped"<br>was selected) are accepted.                                                                                       |
|                   |              | Code scanning: Opens a request for input. If you read a code via<br>a connected bar code or QR code scanner that is linked with an<br>existing template, this code is loaded and you get to "Testing".                                        |
| Buttons - methods |              | Icons for the individual test methods                                                                                                    |
|                   |              | Geometric correction of spheric surfaces                                                                                                    |
|                   |              | Geometric correction of cylindrical surfaces                                                                                                    |
| Buttons - testing | *            | Shows, if conversion is active, the test method and the converted method                                                                                                    |
|                   | <b>A</b>     | Shows warnings (for example: Conversion boxes or values below and above the selected hardness line).                                                                                                    |
|                   | <u>U+</u>    | Start measurement: Starts a test when the workpiece is clamped.<br>With unclamped measurement, the indenter must be positioned<br>as closely as possible to the sample.                                                                       |
|                   | ÷            | Next sample: (Only available with test data management<br>"Grouped") Opens an input request for the designation of the next<br>sample. All subsequent measuring points have this designation<br>assigned until the function is used again.    |
|                   |              | Closing a group: (Only available with test data management<br>"Grouped") Terminates the test sequence and opens a selection<br>of further actions (to the archive to view the results, or to the<br>sample step to start with another sample) |
|                   | (*           | Opens controller and switch for the working position lighting                                                                                                    |
| Buttons - archive |              | Continue group: Change to the workflow step "Test". All measurements are appended to the list.                                                                                                    |
|                   |              | Editing test point information: To rename the "Test point information" box in the list of measured values                                                                                                    |
|                   |              | Select: To select several lines in the list of measured values                                                                                                    |
|                   | 8            | Deletes the selected lines                                                                                                    |
|                   | Ī            | Deletes the entire list                                                                                                    |

| $\mathcal{Q}$ | Adapting the list: Opens the menu to adjust the columns that are  |
|---------------|-------------------------------------------------------------------|
|               | to be displayed.                                                  |
|               | List output: Opens the menu to output the list as csv file or pdf |
|               | report at the selected drive (define the drive at settings) at a  |

report at the selected drive (define the drive at settings), at a connected USB flash drive or to print it on a connected printer.

# **Progress bar**

The progress bar indicates how long it will take for the triggered action to be completed and how much time has already elapsed since it was triggered.

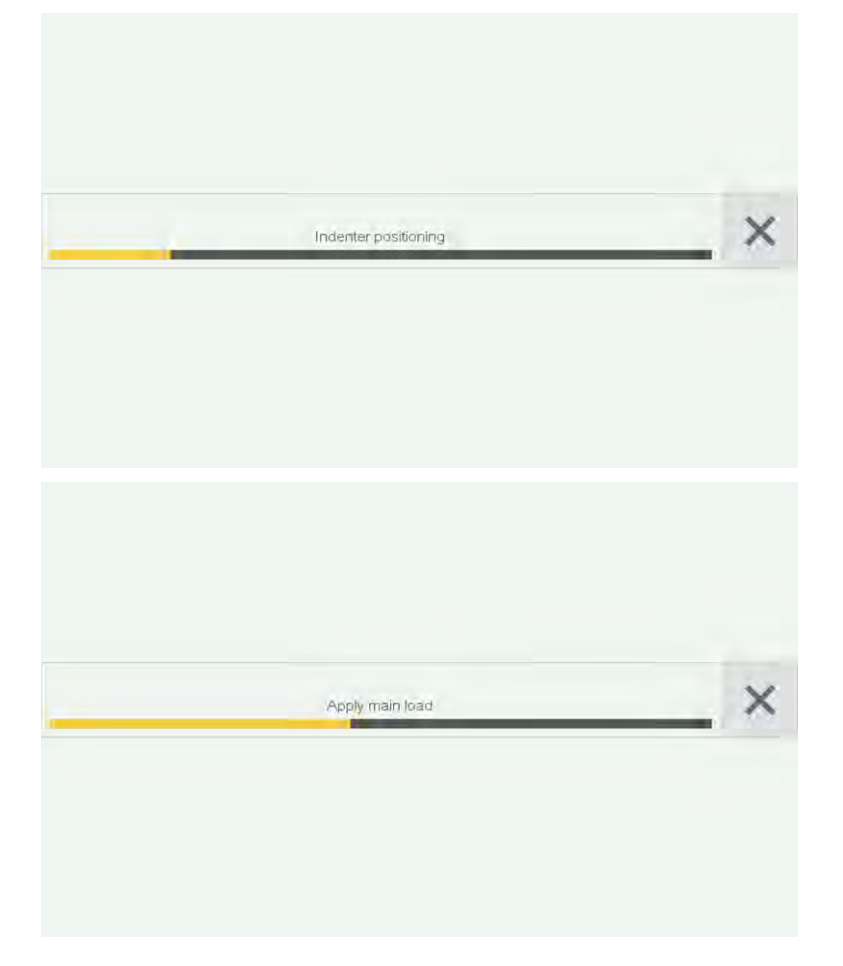

### Menu types

### The buttons take you to the following menus:

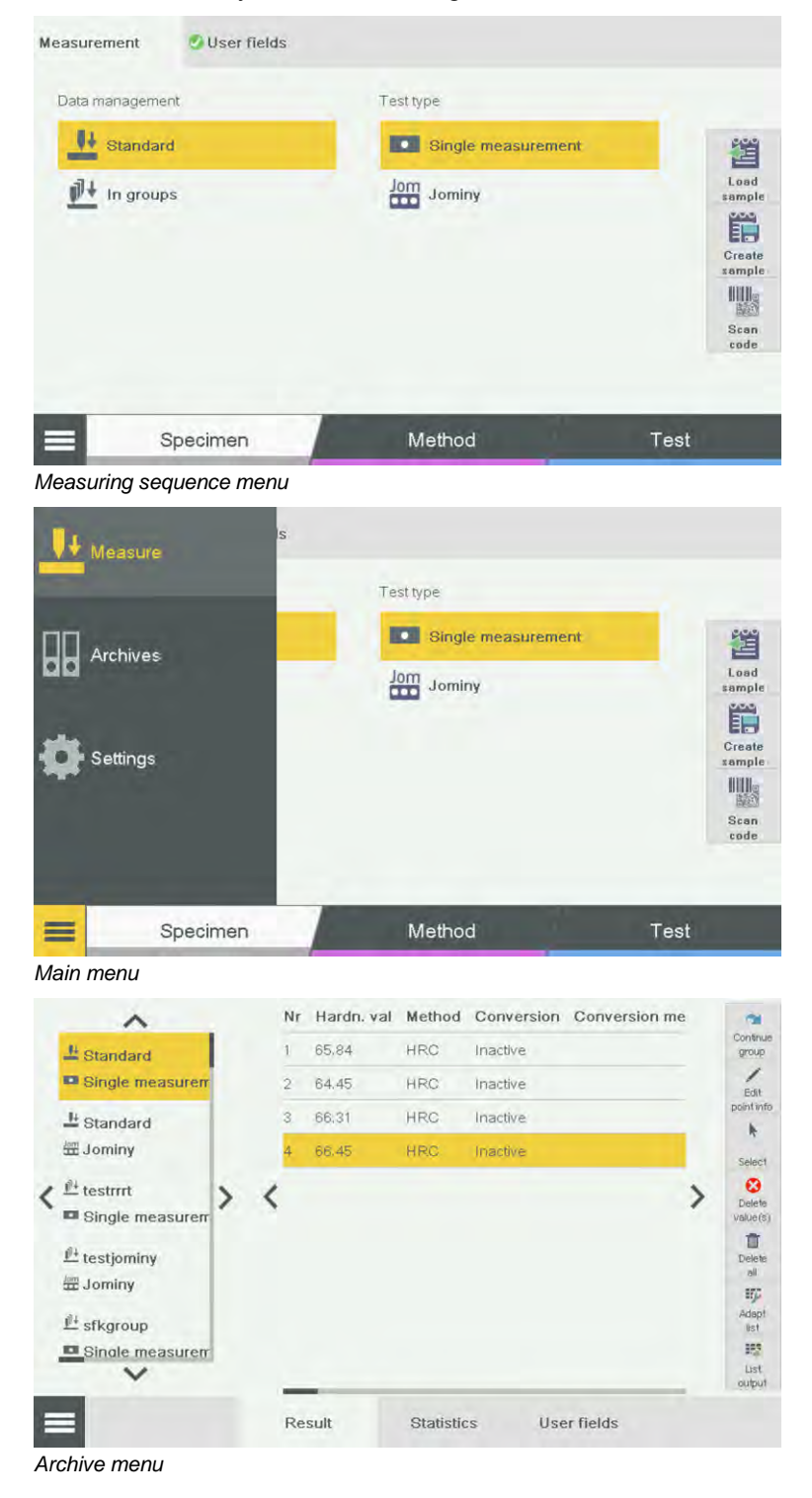

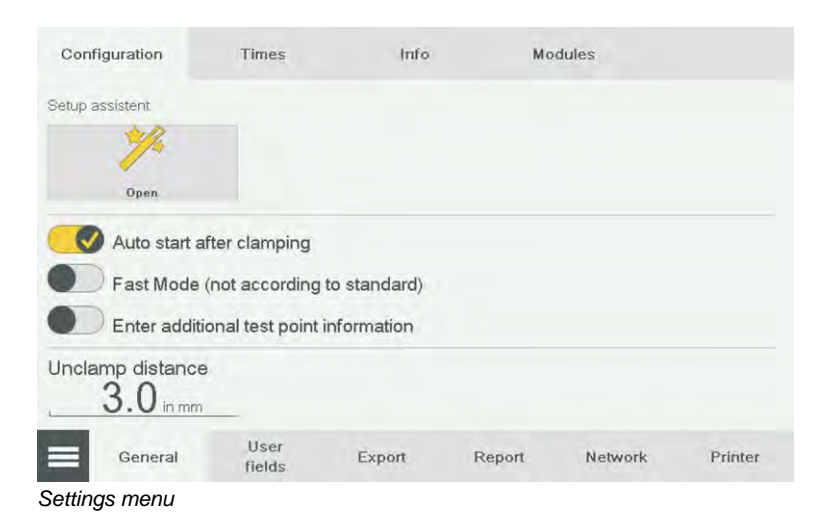

# 4.5 Test Sequence

The "Test sequence" chapter describes a typical simple measurement. The "Enhanced operation" chapter gives a further description of the setting options.

### Start testing

- > In the Sample menu, select the Standard option from test data management.
- > In the **Test method** menu, select **Single measurement**.

| Measurement OUser fields |                    |                                    |
|--------------------------|--------------------|------------------------------------|
| Data management          | Test type          |                                    |
| Standard                 | Single measurement | Load                               |
| ₩* In groups             | Jominy             | sample<br>Create<br>sample<br>Scen |
| Specimen                 | Method             | Test                               |

- > Change to the **Method** menu.
- > From the **Test method** menu, select the required test method.
- > From the **Method** menu, select the required test method.

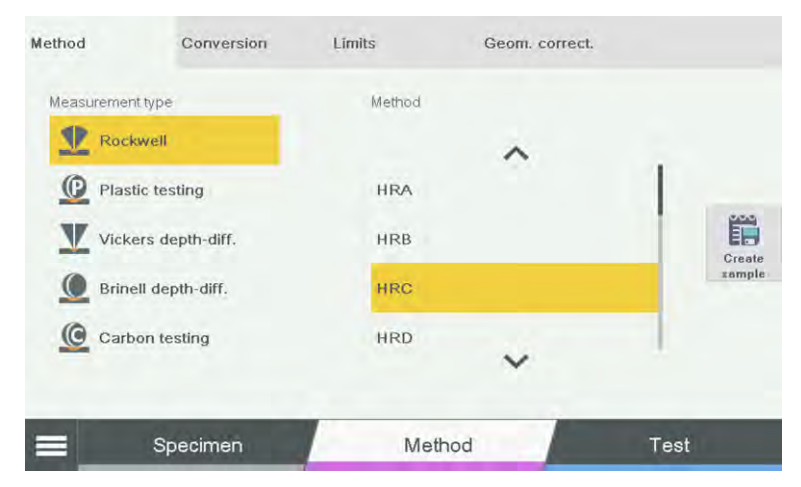

### Conversion

- Select the **Conversion** menu.
- Select the Conversion table e.g. EN ISO 18265.
- Select the **Material** e.g. B2 heat-treated steel.
- Select the **Method** e.g. HRC.
  - ✓ Conversion is selected.

| Method                       | Conversion                             | Limits                                                             | Geom. correct.          |                  |
|------------------------------|----------------------------------------|--------------------------------------------------------------------|-------------------------|------------------|
| Conversion table             | on<br>Material                         | ~                                                                  | Method                  |                  |
| DIN EN 50150<br>ASTM E140-12 | A1- Low Al                             | lloy Steels and C                                                  | HB 30                   |                  |
|                              | 33- Untrea<br>34- Steels<br>32- Cold V | ited, Soft Anneal <b>&gt;</b><br>In the Quenchec<br>Vorking Steels | HR45N<br>HR30N<br>HR15N | Create<br>zample |
|                              | _                                      | ~                                                                  | ~                       |                  |
| = s                          | specimen                               | Methor                                                             | d                       | Test             |

### Limits

- Select the **Limits** menu.
- Actuate the slide switch at Limits
  - > Touch the value. The numeric keypad opens for input.
- > Enter the required value at **Minimum**.
- > Enter the required value at **Maximum**.
  - If a result is within the limits, OK is displayed when the measurement is taken. If a result is outside the limit values, the display reads Result too high or Result too low.

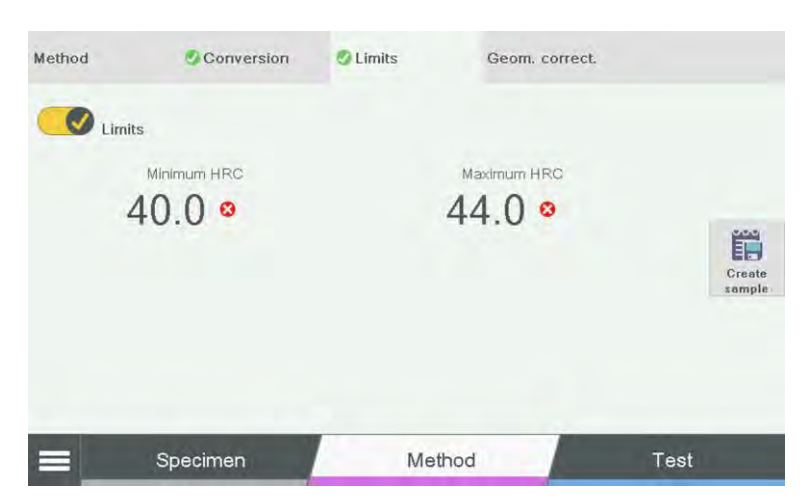

# Component correction

The specified component corrections depend on the selected method.

- 1. Select the **Component correction** menu.
- 2. Actuate the slide switch at Component correction.
- 3. Select the shape Convex cylindrical or Convex spheric.
  - > Touch the value at **Diameter in mm**. The numeric keypad opens for input.
- 4. Enter the required value.
  - ✓ Enter the values in accordance with the test method.

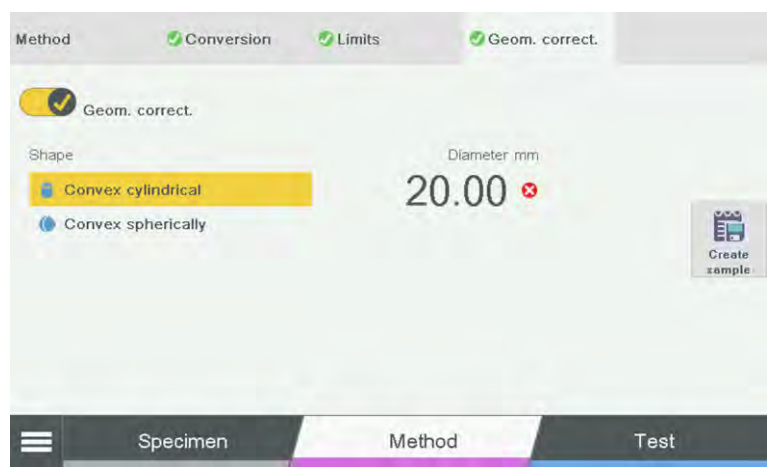

### Start testing

- Select the **Test** menu.
- Place the workpiece on the test anvil.

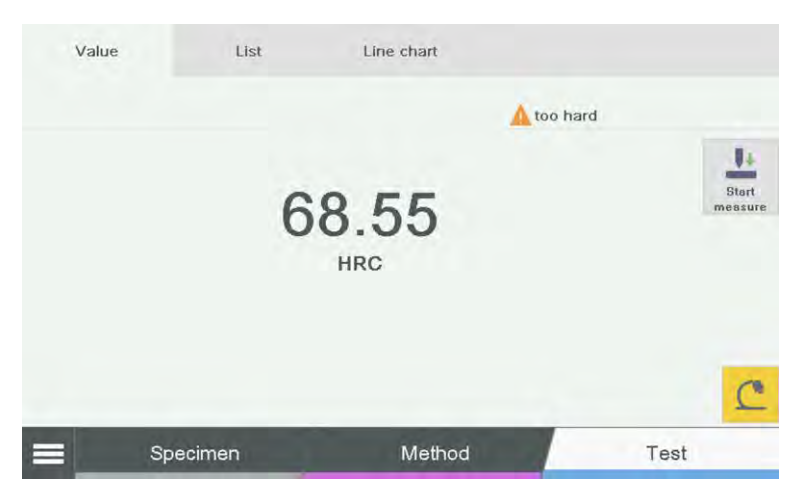

Press the Nose cone down button (4) until the workpiece is clamped and the test unit stops automatically.

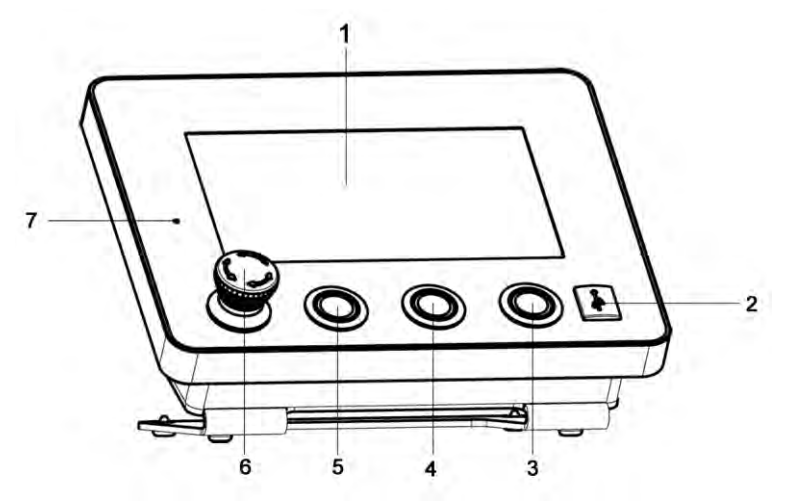

- 1 Touch screen
- 2 USB connection
- 3 "Start Testing" button
- 4 "Nose Cone Down" button
- 5 "Nose Cone Up" button
- 6 EMERGENCY OFF button
- 7 LED indicator lamp
- Select the Start measurement button in the software, or press the button (3) to start the measurement .
  - > The measurement runs automatically.

**Basic Operation** 

Hardness Tester DuraJet 10

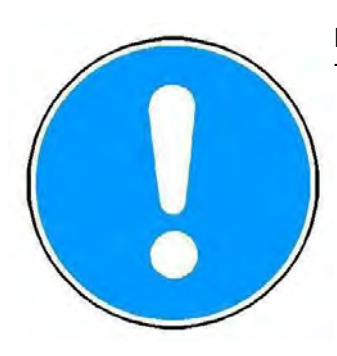

Measurement starts automatically if the **Auto Start** function is activated after clamping! The function can be found at **Settings**.

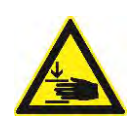

# 

# Risk of crushing by the nose cone moving downward.

Severe injuries of arms and hands.

- > Keep your hands away from the area around the moving test unit.
- In an emergency, press the EMERGENCY OFF button to stop the unit immediately.

The software automatically analyzes and displays the impression made by the test specimen.

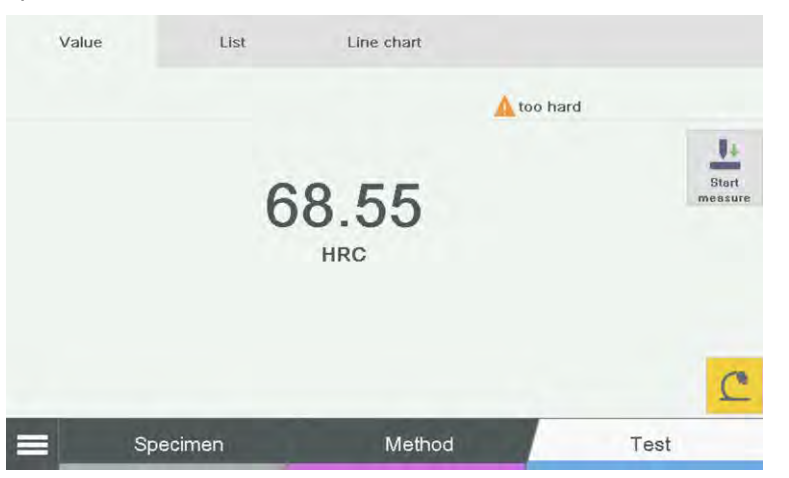

Press the **List** button to change to list view (all measured values of the current group / all values measured as standard are displayed).

Press the **Measuring profile** button to change to the measuring profile view (shows a line diagram of all previously measured values).

In addition, all results are saved to the result lists and statistically analyzed. More information about measured value table, statistics and printing can be found in the chapter "Advanced operation".

# 4.6 Testing Without the Nose Cone

Some workpieces cannot be properly clamped because of their geometric dimensions. It is possible to test the hardness of such workpieces without the nose cone.

Use appropriate fixings to secure any workpieces that do not stay in place without support.

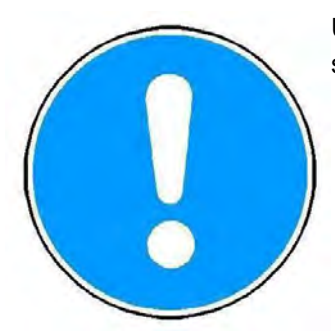

**Basic Operation** 

Hardness Tester DuraJet 10

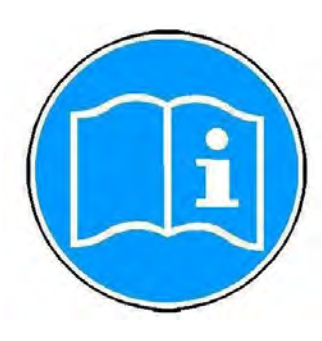

The function **Auto start after clamping** can not be used in a measurement without nose cone. You must therefore lower the test unit with the **Nose cone down** button. The test unit moves slower in this method. This protects the diamond in the indenter.

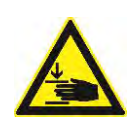

# 

# Risk of crushing by the nose cone moving downward.

Severe injuries of arms and hands.

- > Keep your hands away from the area around the moving test unit.
- ▶ In an emergency, press the EMERGENCY OFF button to stop the unit immediately.
  - Approach the test unit with the Nose cone down button as closely as possible to the workpiece.
  - > Start the measurement manually with the **Start testing** button.

The message Indenter positioning appears on the touch screen before the measurement starts.

# **5** Advanced Options

This chapter introduces you to the additional options offered by the testing machine.

# 5.1 Opening the setting menu

Select the button with your finger or with the touch pen.
 The following screen appears on the touch screen monitor:

|       | sure     |                                 |                                                    |
|-------|----------|---------------------------------|----------------------------------------------------|
| Archi | ngs      | Test type<br>Single measurement | Load<br>sample<br>Create<br>sample<br>Scan<br>code |
| =     | Specimen | Method                          | Test                                               |

- > Select the button Settings.
  - > The following screen appears on the touch screen monitor:

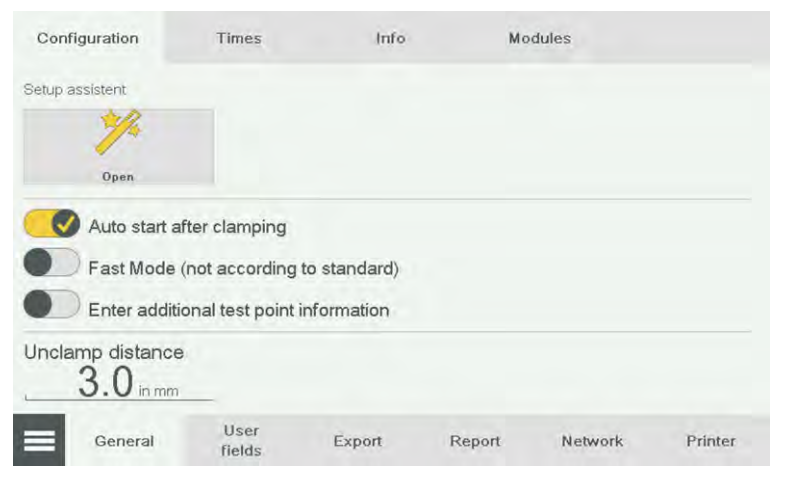

You are now in the settings and can choose between different menus. These menus can be found next to the button

# 5.2 General settings

The General menu has the following submenus:

- Configuration
- Times
- Info
- Modules

### Configuration

# In the **Configuration** submenu you can select the following settings:

| Configuration    | Times            | Info         | Mo     | odules  |         |
|------------------|------------------|--------------|--------|---------|---------|
| Setup assistent  |                  |              |        |         |         |
| Open             |                  |              |        |         |         |
| 🔣 Auto start a   | fter clamping    |              |        |         |         |
| Fast Mode        | (not according   | to standard) |        |         |         |
| Enter addit      | ional test point | information  |        |         |         |
| Unclamp distance | 9                |              |        |         |         |
| General          | User<br>fields   | Export       | Report | Network | Printer |

Configuration submenu

| Opening setup wizard                                              | Here you can select the basic settings, such as language, unit, and time.                                                                                                  |
|-------------------------------------------------------------------|----------------------------------------------------------------------------------------------------|
| Auto start of<br>measurement after<br>clamping                    | Measurement is triggered automatically after the workpiece has been clamped.                                                                                               |
| Fast mode (not<br>corresponding to<br>standard)                   | Permits faster test cycles (the times can be reduced to 0.1 seconds, the forces are applied faster). Caution: Not corresponding to standard!                               |
| Enter measuring<br>point information<br>before the<br>measurement | An input mask opens before each measurement that permits up<br>to three boxes to be filled as required. This information is also<br>stored in the list of measured values. |
| Unclamp distance                                                  | Retract stroke of the nose cone after each measurement.                                                                                                    |

Times

In the **Times** submenu you can set different holding times for the individual test procedures.

| Configuration    | Times          | Info      | Mo                                   | dules     |         |  |  |
|------------------|----------------|-----------|--------------------------------------|-----------|---------|--|--|
| Measurement type |                |           |                                      |           |         |  |  |
| 1 Rockwell       |                | Dwell tir | me preload 1                         | in sec.   |         |  |  |
| Plastic testin   | g              |           | U in sec.                            |           |         |  |  |
| Vickers dept     | h-diff.        | Dwell tir | me main load<br>0 <sub>in sec.</sub> | d in sec. |         |  |  |
| Brinell depth    | -diff.         | Dwell tir | Dwell time preload 2 in sec.         |           |         |  |  |
| Carbon testir    | ng             |           | U in sec.                            |           |         |  |  |
| General          | User<br>fields | Export    | Report                               | Network   | Printer |  |  |
| Times submenu    |                |           |                                      |           |         |  |  |

- Select the test procedure, for example the Rockwell button.
  Preload 1, main load, and preload 2 of the test procedure are displayed.
- Touch the numeric value; for example Holding time preload 1 in sec.
  The numeric keypad opens and permits the holding time to be entered.

| easurement type |          |     |   |   |         |           |  |
|-----------------|----------|-----|---|---|---------|-----------|--|
| Rockwell        |          | 1.0 |   |   | 0       | 1 in sec. |  |
| Plastic testir  | ng       | 1   | 2 | 3 |         | ad in sec |  |
| Vickers dept    | th-diff. | 4   | 5 | 6 |         |           |  |
| Brinell depth   | n-diff.  | 7   | 8 | 9 |         | 2 in sec. |  |
| Carbon testi    | ng       | *   | 0 | - | 1<br>0K |           |  |

- > Enter the numeric value in seconds.
- > Touch **OK** to save.
  - $\checkmark$  A new holding time for the test procedure is defined.

Info

# The Info submenu shows the following information:

| Configuration      | Times           | Info         | Mo         | dules       |            |               |           |
|--------------------|-----------------|--------------|------------|-------------|------------|---------------|-----------|
| Setup assistent    |                 |              |            |             |            |               |           |
| 1                  |                 |              |            |             |            |               |           |
| Open               |                 |              |            |             |            |               |           |
| Auto start a       | fter clamping   |              |            |             |            |               |           |
| East Mode          | (not according  | to etandard) |            |             |            |               |           |
| - Fast Mode        | (not according  | to standard) |            |             |            |               |           |
| Enter additi       | onal test point | information  |            |             |            |               |           |
| Unclamp distance   |                 |              |            |             |            |               |           |
| General            | User<br>fields  | Export       | Report     | Network     | Printer    |               |           |
| Info submenu       |                 |              |            |             |            |               |           |
| Software versi     | ion T           | he softwar   | re version | is shown l  | nere.      |               |           |
| Number of          | Т               | he numbe     | r of meas  | urements r  | performed  | with the unit | t is shov |
| measurements       | s h             | ere.         |            | •           |            |               |           |
| Error list         | A               | ll system e  | errors are | listed here | <b>)</b> . |               |           |
| The <b>Modules</b> | submenu         | shows the    | following  | informatio  | on:        |               |           |

Modules

| Configuration   | Times          | Info         | Mo     | dules   |         |
|-----------------|----------------|--------------|--------|---------|---------|
| Setup assistent |                |              |        |         |         |
| Open            |                |              |        |         |         |
| Auto start a    | fter clamping  |              |        |         |         |
| Fast Mode       | (not according | to standard) |        |         |         |
|                 | onartest point | inionnation  |        |         |         |
| 3.0 in mm       |                |              |        |         |         |
| General         | User<br>fields | Export       | Report | Network | Printer |

Modules submenu

Software modules

This menu shows the installed auxiliary modules. The release codes for purchased modules can be entered here.

# 5.3 User boxes

The **User boxes** menu permits up to 10 user boxes to be specified. These boxes can be filled for each measurement data group in the workflow step "Sample", and be output with the test report. Touch the  $\bigotimes$  button to clear the boxes.

| Label userfield 1 |        | Label userfield 6  |         |
|-------------------|--------|--------------------|---------|
| user1             | 0      |                    | 0       |
| Label userfield 2 |        | Label userfield 7  |         |
|                   | ٥      |                    | 0       |
| Label userfield 3 |        | Label userfield 8  |         |
|                   | 8      |                    | 8       |
| Label userfield 4 |        | Label userfield 9  |         |
|                   | 8      |                    | 8       |
| Label userfield 5 |        | Label userfield 10 |         |
|                   | 0      |                    | 0       |
|                   |        |                    |         |
| General           | Export | Report Network     | Printer |

User boxes menu

Press the blank box below one of the 10 user boxes
 The alphanumeric keypad opens.

| 1 | 2 | 3 | 4 | 5 | 6 | 7 | 8  | 9 | 0 | \$ | END | INS |
|---|---|---|---|---|---|---|----|---|---|----|-----|-----|
| Q | W | Е | R | т | z | U | I. | 0 | Ρ | Ü  | 1   |     |
| А | S | D | F | G | н | J | К  | L | Ö | Ä  | EN  | TER |
| 0 | Y | х | С | V | в | Ν | М  |   |   | -  | -   | Ø   |
|   | I |   |   |   |   |   |    |   | < | >  |     |     |

- Enter the required name.
- Press the button ENTER to accept the name.
  The new name is defined and can be used.

# 5.4 Export

In the **Export** menu you can select how the list of measured values is output. Specify delimiter and output format. Touch "Adapt export" to select the columns you want to export.

| Misc             | Auto export    | Seriell |            |         |         |
|------------------|----------------|---------|------------|---------|---------|
| elimiter decimal |                | Output  | format     |         |         |
| Point "."        |                | Text f  | ile (.txt) |         |         |
| Somma ","        |                | Table   | (.csv)     |         |         |
| Delimiter values |                | 10      |            |         |         |
| Tabulator "Tab"  |                | export  | e          |         |         |
| Bemicolon ";"    |                |         |            |         |         |
| Pipe " "         |                |         |            |         |         |
|                  |                |         |            |         |         |
| General          | User<br>fields | Export  | Report     | Network | Printer |
| xport menu       |                |         |            |         |         |

# 5.5 Report

In the **Report** menu you can select the information you want to show in the reports.

| Print user fie                    | alds           |        | Print statistic | s            |         |
|-----------------------------------|----------------|--------|-----------------|--------------|---------|
| OPrint line cha                   | art            |        | Print test rea  | ading tables |         |
| Print bar cha                     | art            |        | Print auto da   | ate          |         |
| Report header 1<br>EMCOTEST Prüfm | naschinen G    | imbh   |                 |              |         |
| Report header 2                   |                |        |                 |              |         |
| Report header 3                   | 0              |        |                 |              |         |
| J451 Ruchi, Ausur                 | a              |        |                 |              |         |
| Import<br>Logo                    | ΠHI}           | TEST   |                 |              |         |
| General                           | User<br>fields | Export | Report          | Network      | Printer |

### Report menu

Use the Report header line boxes to define the header line.

- > Touch the box you want to edit.
  - > The alphanumeric keypad opens.

| EMC | O_TE | ST_0 | 01_A |   |   |   |   |   |   |    |     |     |
|-----|------|------|------|---|---|---|---|---|---|----|-----|-----|
| 1   | 2    | 3    | 4    | 5 | 6 | 7 | 8 | 9 | 0 | \$ | END | INS |
| Q   | W    | Е    | R    | т | Z | U | 1 | 0 | Ρ | Ü  | 1   |     |
| А   | S    | D    | F    | G | Н | J | К | L | Ö | Ä  | EN  | TER |
| 0   | Y    | х    | С    | V | В | Ν | М |   |   | -  | -   | Q   |
|     | 8    |      |      |   |   |   |   |   | < | >  |     |     |
|     |      |      |      |   |   |   |   |   |   |    |     |     |

- > Enter the required name.
- Press the button ENTER to accept the name.
  The new name is defined and is used.

You can enter a logo in your report. The logo must exist as a bitmap file in a USB flash drive in the root directory, and have the file name logo.bmp. The maximum size of the logo is: 315x70pix.

# 2 IEACEMEENE IEACIDEET NE IEACIDEET NE **Dura**let Report Turf, fyse Methol Silud Crimers on Table. Somernien Nethol Handhour Minimum Uit diese Nächturn COWERN'S CONFRANT Louist In Incode Nóchvati HRC OT: ISERRE: DI JOERFREUD DERFREUD 7 No Fire 54.40 16:50 - 3 HED 11 2 4 1000 - 5 100 (株力) (保力) (保力) (保力) - 6 Street Question one: 1011.01

**Report printout** 

# An example of a report printout is provided below:

- 1 Headlines
- 2 Company logo
- 3 Test method, conversion, limits
- 4 Statistical trend line, bar chart, statistical analysis
- 5 Result list
- 6 Footer with signature field and date
- 7 User fields

#### 5.6 Network

Here, you can define an available network drive that can be connected with the hardness tester. The network drive can be used for data export or for saving reports. Contact your network administrator for information.

| Networkadapter Settings | s              |        |        |         |         |
|-------------------------|----------------|--------|--------|---------|---------|
| IP-Addre                | ess: 10.10.150 | .1     |        |         |         |
| Subnet m                | ask: 255.255.2 | 55.0   |        |         |         |
| Gatev                   | way: 255.255.2 | 55.255 |        |         |         |
| DN                      | s 1: 192.168.5 | 4.7    |        |         |         |
| DN                      | S 2: 0.0.0.0   |        |        |         |         |
| Network driv            | ve             |        |        |         |         |
| Network drive path      |                |        |        |         |         |
| Nfs01.mynetwork.        | local\Testmo   | unt\$  |        |         |         |
| Connect                 |                |        |        |         |         |
| Not connected           |                |        |        |         |         |
| General                 | User<br>fields | Export | Report | Network | Printer |
| Network menu            |                |        |        |         |         |

#### 5.7 **Printer**

A printer can either be connected directly to the hardness testes via USB or - if the printer has a fixed IP address - via a network. Please contact your service partner for compatible printer models.

| Printer M | odel          |                |        |        |         |         |
|-----------|---------------|----------------|--------|--------|---------|---------|
| HP-De:    | skjet 8100    |                |        |        |         |         |
| HP Las    | erJet Pro M20 | 1n             |        |        |         |         |
| nterface  |               |                |        |        |         |         |
| USB Pr    | inter         |                |        |        |         |         |
|           |               |                |        |        |         |         |
| =         | General       | User<br>fields | Export | Report | Network | Printer |
| rintor    | monu          |                |        |        |         |         |

Printer menu

#### 5.8 **Checking Load Calibration**

To check load calibration, you need a digital calibration device.

> Select the Load calibration menu via the Settings menu in the Calibration menu.

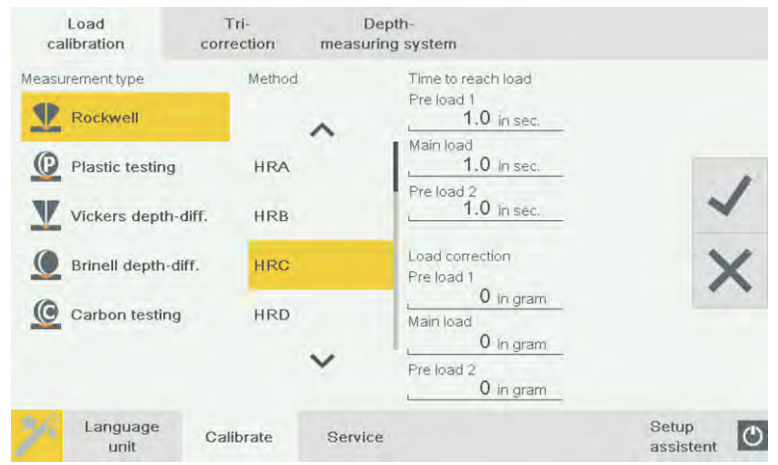

Load calibration menu

- In the boxes Test procedure and Test method, select the test procedure and the test method for which you want to check load calibration.
- Place the load cell of the calibration equipment under the test unit on the test anvil of your support.

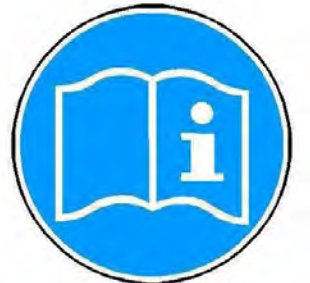

In load calibration, the tip of the indenter touches the load cell of the calibration equipment. For this reason, it is advisable to place a workpiece on the load cell as an intermediate layer.

# NOTE

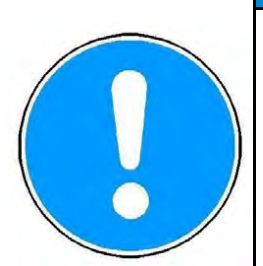

Risk of damage

- Always perform calibration in unclamped state; otherwise there is already a force that acts on the load cell.
  - Place a workpiece on the load cell as an intermediate layer, and set the display of the calibration equipment to zero.
  - Press the nose cone button on the control unit to move the nose cone until it stands just above the load cell with the workpiece (do not clamp!).
  - Select the Start button.
  - Read the measured value on the calibration equipment, and enter the difference as correction value in the boxes provided.

# 5.9 Calibrating the Depth Gauge System

You need an external depth meter to calibrate the depth probe. To calibrate the depth probe, the machine must always be unclamped and without nose cone.

- Remove the nose cone.
- Remove the indenter. In its position, install the special indenter that is usually delivered together with the depth meter (for turret option, install at position 1).
- Select the **Depth probe** menu.
- > In the Select preload box, select the preload for which you wish to calibrate.
- Place the measuring device of the depth meter on an appropriate support under the test unit. During the calibration of the depth probe, the tip of the indenter touches the measuring device of the depth meter.
- Move either the measuring device or the test unit until the indenter is located just above the measuring device (approximately 0.5 mm).
- Select the **Start** menu.

| Load calibration                            | Tri-<br>correction            | Depth-<br>measuring system |                    |
|---------------------------------------------|-------------------------------|----------------------------|--------------------|
| Select Load                                 |                               |                            |                    |
| 3 kg                                        |                               | Tiefenmesssystem [µm]      |                    |
| 10 kg                                       |                               | 10202.43                   |                    |
| Start                                       |                               | Set to zero                |                    |
| Please click Start But<br>depth measurement | tton to start<br>calibration. |                            |                    |
|                                             |                               |                            |                    |
| Language<br>unit                            | Calibrate                     | Service                    | Setup<br>assistent |

Depth probe menu

After the set load has been reached, a text message appears below the progress bar prompting you to perform a test.

- Touch the **Reset** button to set the value of the depth probe to zero and start your calibration as specified in the standard.
- As soon as you have completed your calibration, press the Exit button, and the test of the depth probe is terminated.

# 5.10 Documenting and Evaluating Results

# 5.10.1 Displaying, Printing and Exporting Results

**Results** After you have carried out the measurements, you can view them in the archive or directly during the test in the List tab.

Each list of measured values can accommodate a maximum of 500 measured values. The oldest measured value is overwritten automatically when the list is full.

|   | 1       | /alue      | L             | ist                    | Line chart        |                  |     |                    |
|---|---------|------------|---------------|------------------------|-------------------|------------------|-----|--------------------|
|   | Nr<br>4 | Hardn. val | Method<br>HRC | Conversion<br>Inactive | Conversion method | Hardness minimum | F   | Edit<br>point info |
|   | 5       | 0.00       | HRC           | Inactive               |                   |                  |     | Selec1             |
|   | 6       | 0.00       | HRC           | Inactive               |                   |                  |     | Delete             |
| < | 7       | 0.00       | HRC           | Inactive               |                   |                  | >   | value(s)           |
|   | 8       | 0.00       | HRC           | Inactive               |                   |                  |     | Defete             |
|   | 9       | 0.00       | HRC           | Inactive               |                   |                  |     | HJ.                |
|   | 10      | 53.91      | HRA           | Inactive               |                   |                  |     | Adept<br>list      |
|   | -       | -          |               |                        | ~                 |                  |     | List<br>output     |
| - |         | Sp         | ecimen        | 6 Å                    | Method            | т                | est |                    |

Use the buttons  $\blacktriangleleft$  and  $\blacktriangleright$  to scroll horizontally. If you have configured a conversion, this is automatically displayed. Scroll to the left to view the results for the test method. The buttons are explained in the Chapter "Symbols and Buttons", page 4-3.

Touch the button to export the results.

Touch the button.

The following text appears on the touch screen (example):

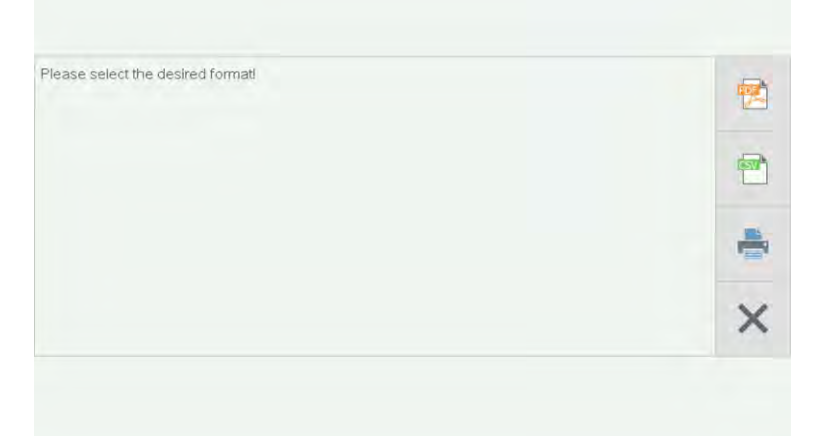

Select the required output format. The list of measured values can be output as a csv file or be generated as a report, and subsequently be saved as a PDF file or be printed. The contents of the report can be defined in the Settings menu at Report. Next, assign a file name and the storage location. The USB flash disk may have a single partition only.

# 5.10.2 Deleting Results

# Deleting a value

Use the button to delete a measured value from the list of measured values. You can, for example, delete a value that was measured with a different test method. This ensures a correct statistical analysis because a combination of different test methods is not permitted.

- > Touch a value to select it.
- Touch the Solution.

# Data output

The following message appears on the touch screen:

| io you really want to delete the selected Value? | 1 |
|--------------------------------------------------|---|
|                                                  | × |

Touch ✓ to delete the measured value.
 After you have deleted a value, all subsequent values are re-numbered.

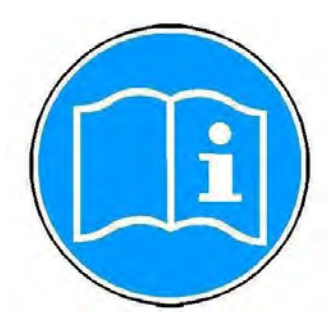

Deleting the result list

Touch the  $\overline{100}$  button to delete the entire list of measured values.

> Touch the  $\boxed{10}$  button.

The following message appears on the touch screen:

| 1 |
|---|
| × |

 $\succ$  Touch  $\checkmark$  to delete the list of measured values.

# 6 Cleaning and Maintenance

**Cleaning the machine** 

Regular cleaning is not required.

If the machine is left idle for a long period of time, ensure that it is protected from dust and dirt, and lightly oil the anvil before moving the test unit down the next time it is used.

# Cleaning the touch screen

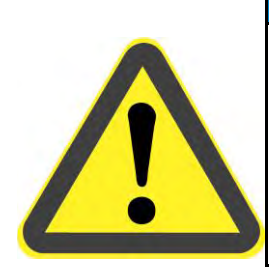

# NOTE Risk of damage.

Damaging the touch screen.

> Use only special cleaning products for TFT/LCD screens to clean the touch screen.

DuraJet 10

# 7 Startup and Retooling with Optional Accessories

# 7.1 USB

**USB** connection

The USB port (1) sits on the front of the control unit.

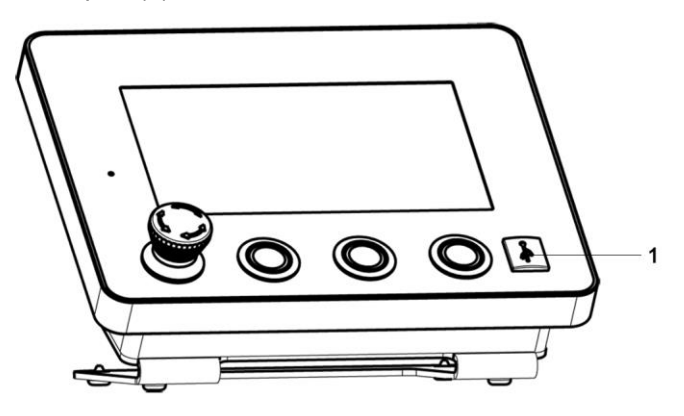

Various USB devices can be connected to the USB port (1):

- USB flash disk (USB stick)
- USB printer
- USB hub
- USB-RS232 adapter
- Bar code/ QR code scanner with USB connection (accessory)

Contact your supplier for detailed product descriptions. Only approved products have been tested for use with this machine.

# Connecting USB flash disk

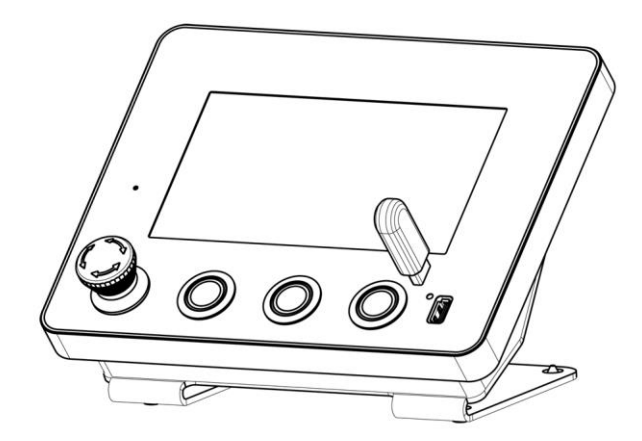

> Insert the USB flash disk (USB stick) into the USB port.

DuraJet 10

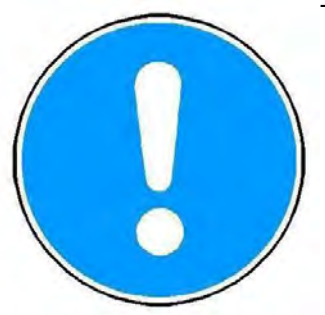

The USB flash disk (USB stick) may have only a single partition.

# 7.2 External machine control via hardware interface

For this option the DuraJet G5 is equipped with an additional interface at the rear of the machine stand.

Via this interface it is possible to control the DuraJet G5 via signals for "Start measurement", "Clamp test unit", "Unclamp test unit" and "Emergency stop".

Likewise, the outputs "Classification OK", "Classification High", "Classification Low", "Cycle active" and "Nose cone clamped" are provided.

The intended field of application for this option is, for example, the integration of a DuraJet G5 into a production plant.

If this option is ordered, the shipment additionally includes 1 activation plug and 1 blank plug.

The activation plug is needed to use the machine as a stand-alone unit. This means that the hardness tester works only when the activation plug is inserted, or when the machine is, with the blank plug provided, integrated in an external controller with a proper safety structure. If a plug is not connected to the interface, the hardness tester is not functional, since the safety circuit is interrupted.

Only the customer is allowed to integrate the unit with a blank plug into a customer system.

DuraJet 10

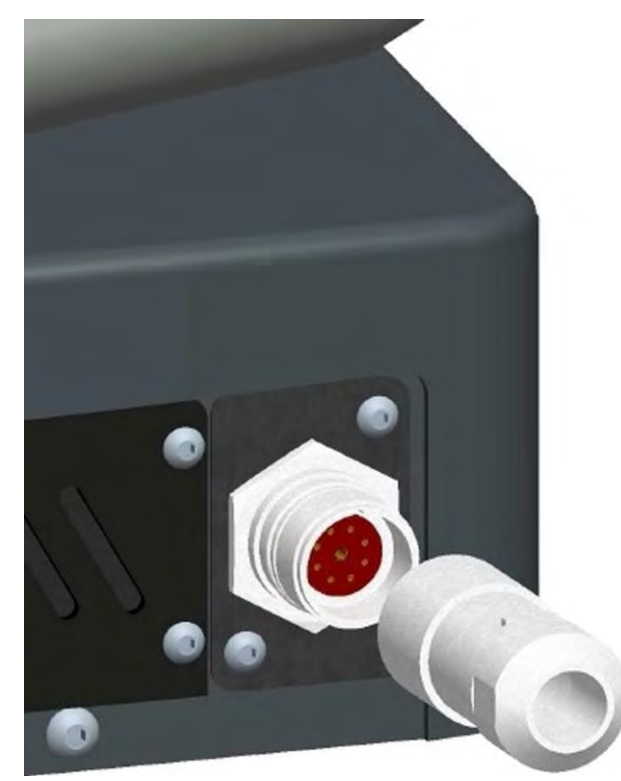

Activation plug or blank plug Signals - interface:

Inputs:

- Measurement start
- Clamping test unit
- Unclamping test unit
- Emergency OFF

Outputs:

- Classification OK
- Classification high
- Classification low
- Cycle active
- Nose cone is clamped

# Scope of supply:

In addition the the standard scope of supply of a DuraJet G5, the following parts are enclosed:

- 1x activation plug
- 1x blank plug

Instructions for wiring and cable routing:

The +24VDC power supply line (pin 1) is protected with a 3-A fuse that is installed in the DuraJet G5 unit. The safety lines should be routed such that they are protected and separate from the other lines. Perform cable routing, cable selection and dimensioning in compliance with the regulations applicable on site. All interconnections must be via floating connections.

DuraJet 10

With a minimum cross-section of 1.5mm<sup>2</sup>, the maximum length of the cable is 100m. Cable length of more than 100m are not permitted.

The power applied at the interface connector must never be used to feed other components, sensors, or actuators.

Connector pin assignments:

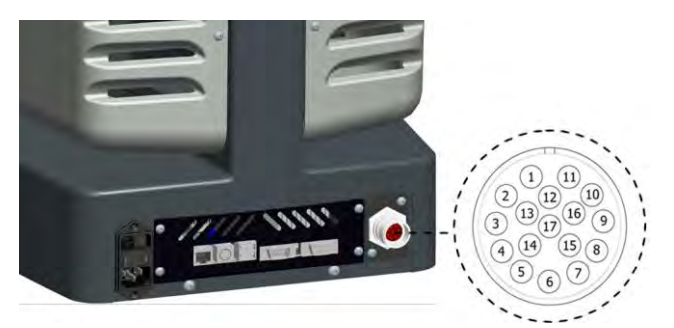

Circuit diagram

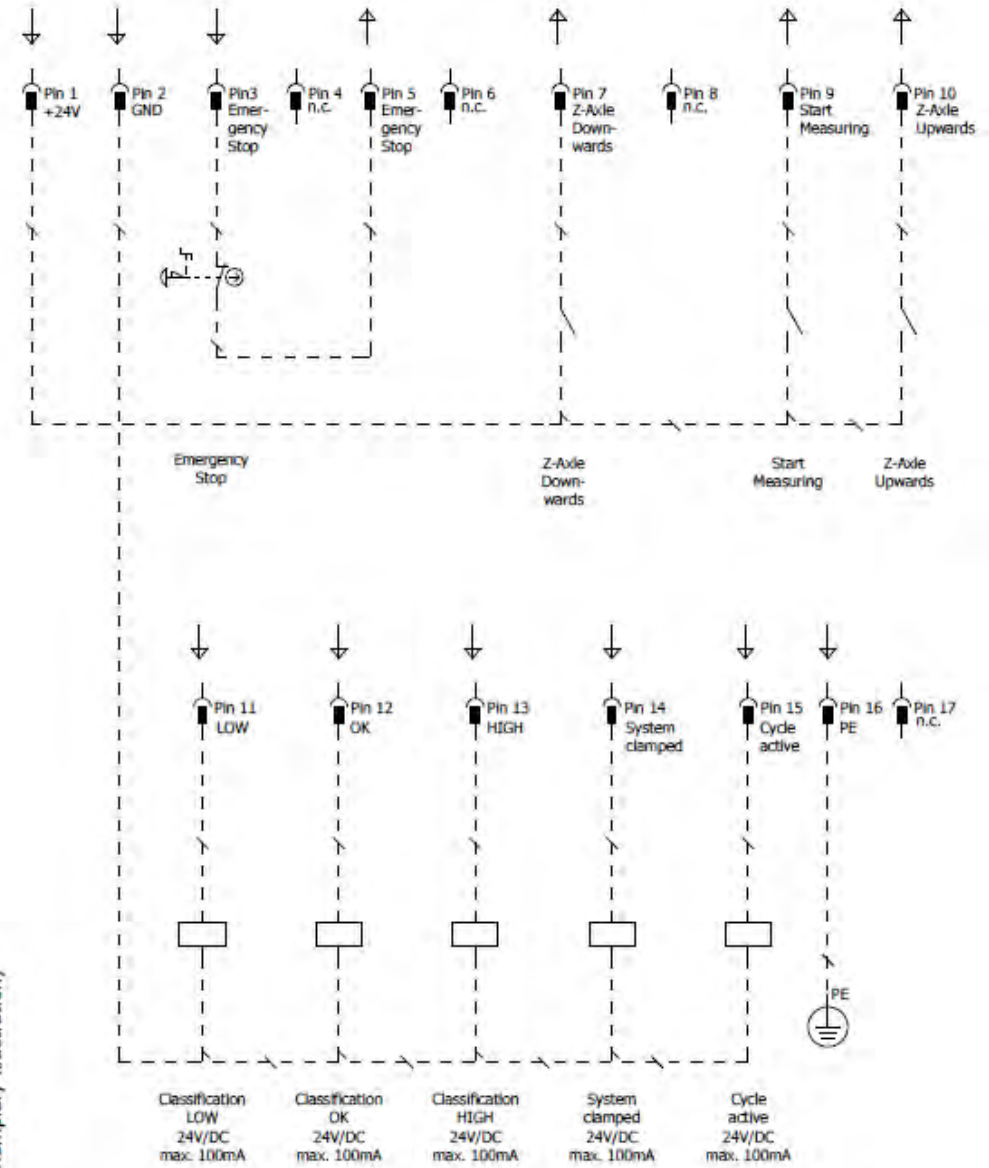

Hardware interface (exemplary illustration)

DuraJet 10

General safety instructions:

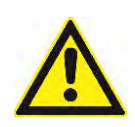

# A DANGER

### Electric shock

Prior to starting up the machine, you must make a safety compliance assessment in accordance with Machinery Directive 2006/42/EC. Comply with all the labour safety and accident prevention rules and regulations that are applicable at the location where the machine is operated. The external machine control system (EMERGENCY STOP and Z-axis downward or clamping) must satisfy at least PL [d] to EN 13849-1. Safely de-energize the entire system before you install, disassemble, or wire the external machine control system. Only qualified technical personnel are allowed to install, assemble, start up, maintain, and shut down safety components.

Startup:

Validation to DIN EN ISO 13849-2 must be performed. Startup must be documented. There must be proof of the safety functions.

DuraJet 10

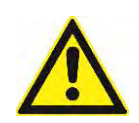

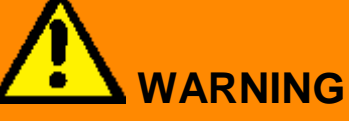

### **Risk of injuries**

If the DuraJet unit is controlled via an external machine control system, a safety compliance assessment in accordance with the Machinery Directive 2006/42/EC must be made. Please contact the manufacturer if you have any questions.

# 7.3 Foot button

This option is used to clamp a work piece via a foot switch when components are extremely large and there is a risk of injury in the area of the two-hand control.

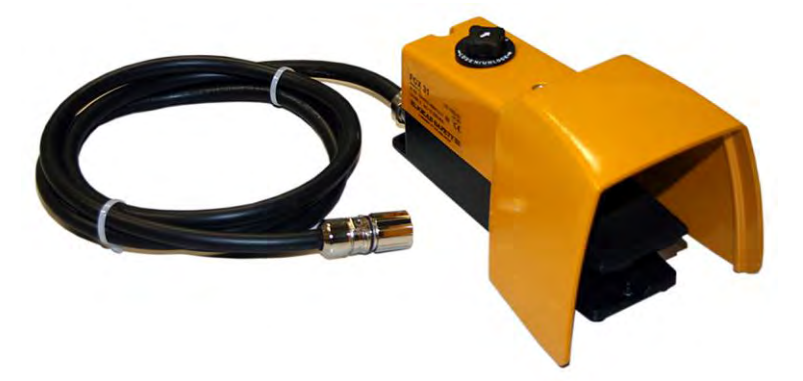

To be able to use the foot switch, the option "External machine control via hardware interface" must be installed in the machine. For this option the DuraJet G5 is equipped with an additional interface at the rear of the machine stand. The foot switch can be connected via this interface.

The foot switch is equipped with a safety locking device. The safety circuit is interrupted when the switch is fully depressed. In order to re-activate the safety circuit, the black unlocking switch at the upper side of the foot switch must be turned anticlockwise. If the foot switch option is ordered, the scope of supply includes the foot switch and 2.5 m connection cable.

# 7.4 Replacing the Fuses

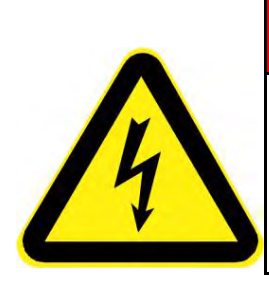

# 

# Electric current

- > Only trained personnel are permitted to replace fuses.
- > Switch off the machine at the main switch before you replace a fuse.
- Pull the mains plug before you start any maintenance work.

DuraJet 10

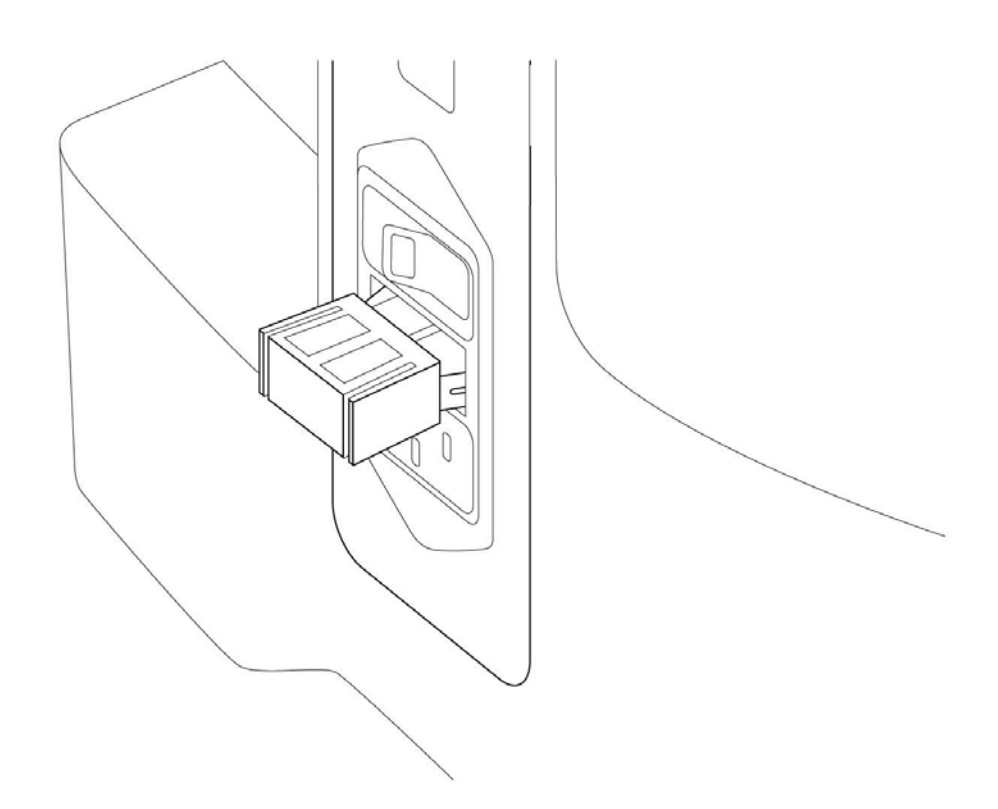

The fuse cover (1) sits between the main switch (with the green indicator lamp) and the mains connection.

- > Turn the main switch to OFF.
- > Unplug the power cable.
- Carefully pry out the fuse cover on both sides. Use a screwdriver as a lever if necessary.

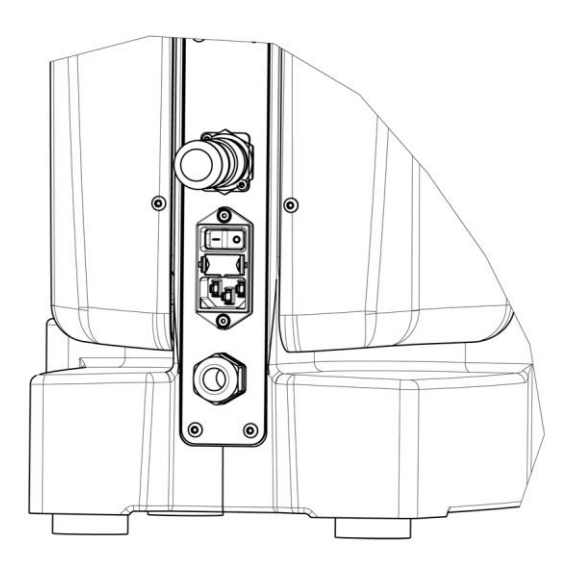

DuraJet 10

Remove the cover with the fuses.  $\triangleright$ 

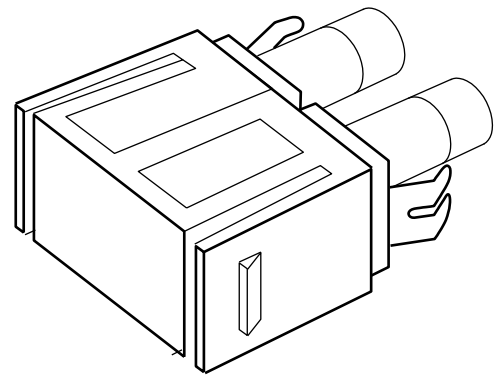

- ≻ Carefully remove both fuses from their holders.
- Insert the replacement fuses provided into the fuse holders.  $\geq$
- $\geq$ Insert the fuses in their holders back into the machine.

Install the fuses in the reverse sequence of the removal.

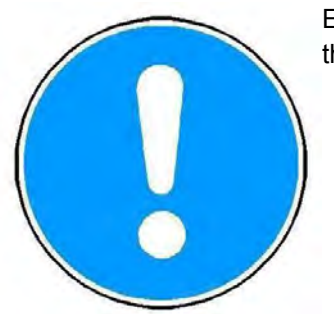

Ensure that the two fuse clips are slightly pressed together when you insert them into the housing.

- Plug the power cable into the mains connection.  $\triangleright$
- Turn the main switch to ON.  $\geq$

#### **Replacing the Test Anvil** 7.5

Removing the test anvil You can remove the DM 90mm XY table provided. The 25-mm bore can then be used to accommodate other test anvils and sample supports. The 4 M6 bores are used to secure special accessories.

> $\triangleright$ Raise the test anvil provided and remove it from the machine.

DuraJet 10

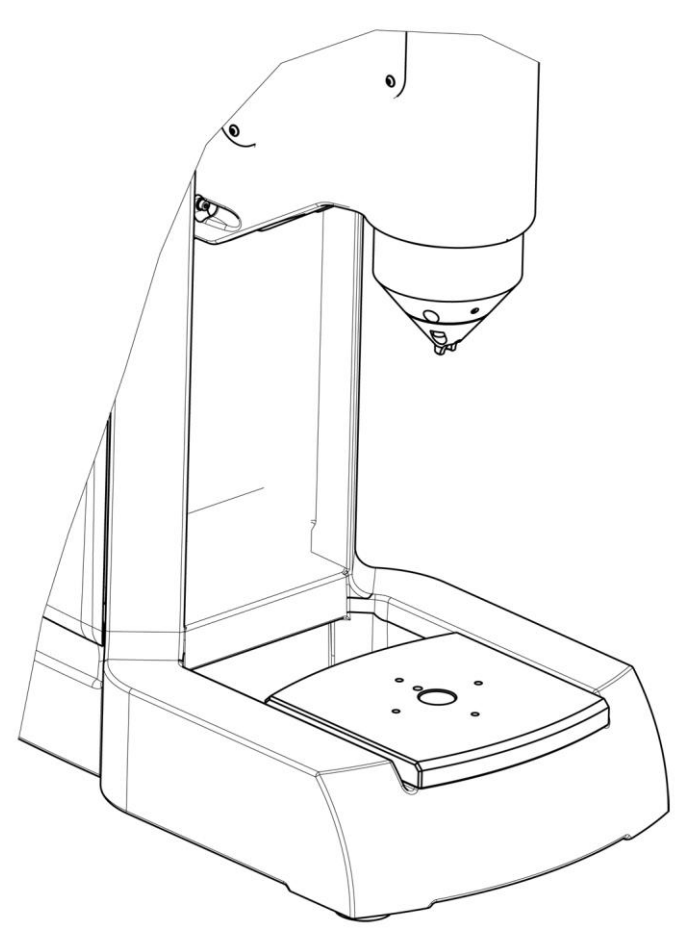

Tester without the test anvil provided.

Mounting a new test anvil
DuraJet 10

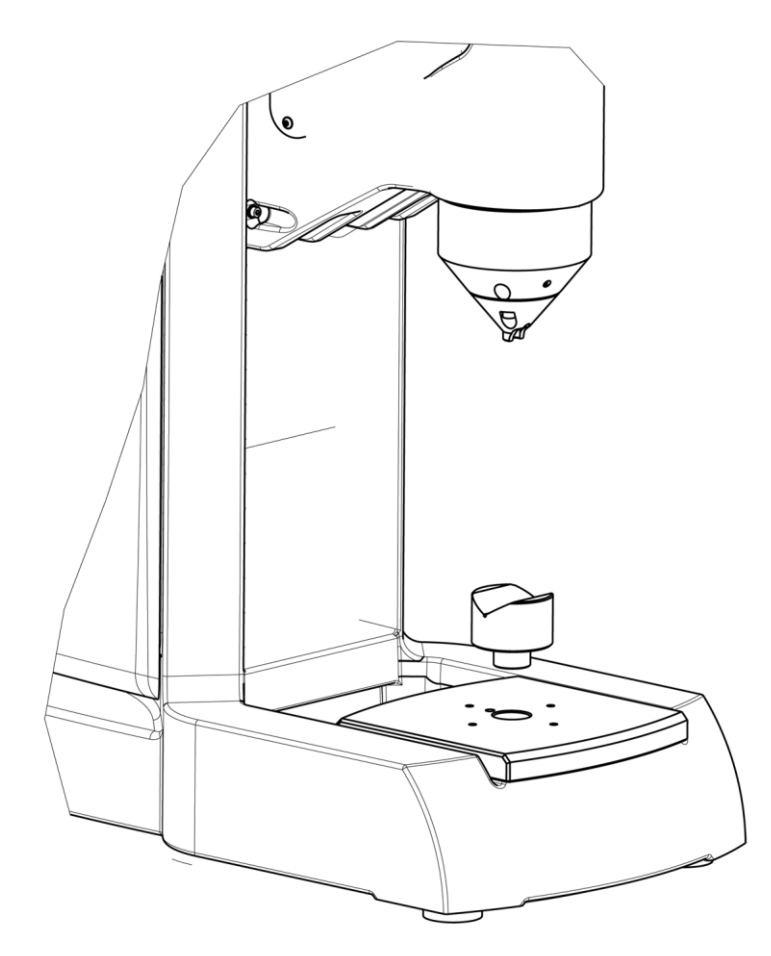

> Insert the new test anvil into the space provided on the machine.

DuraJet 10

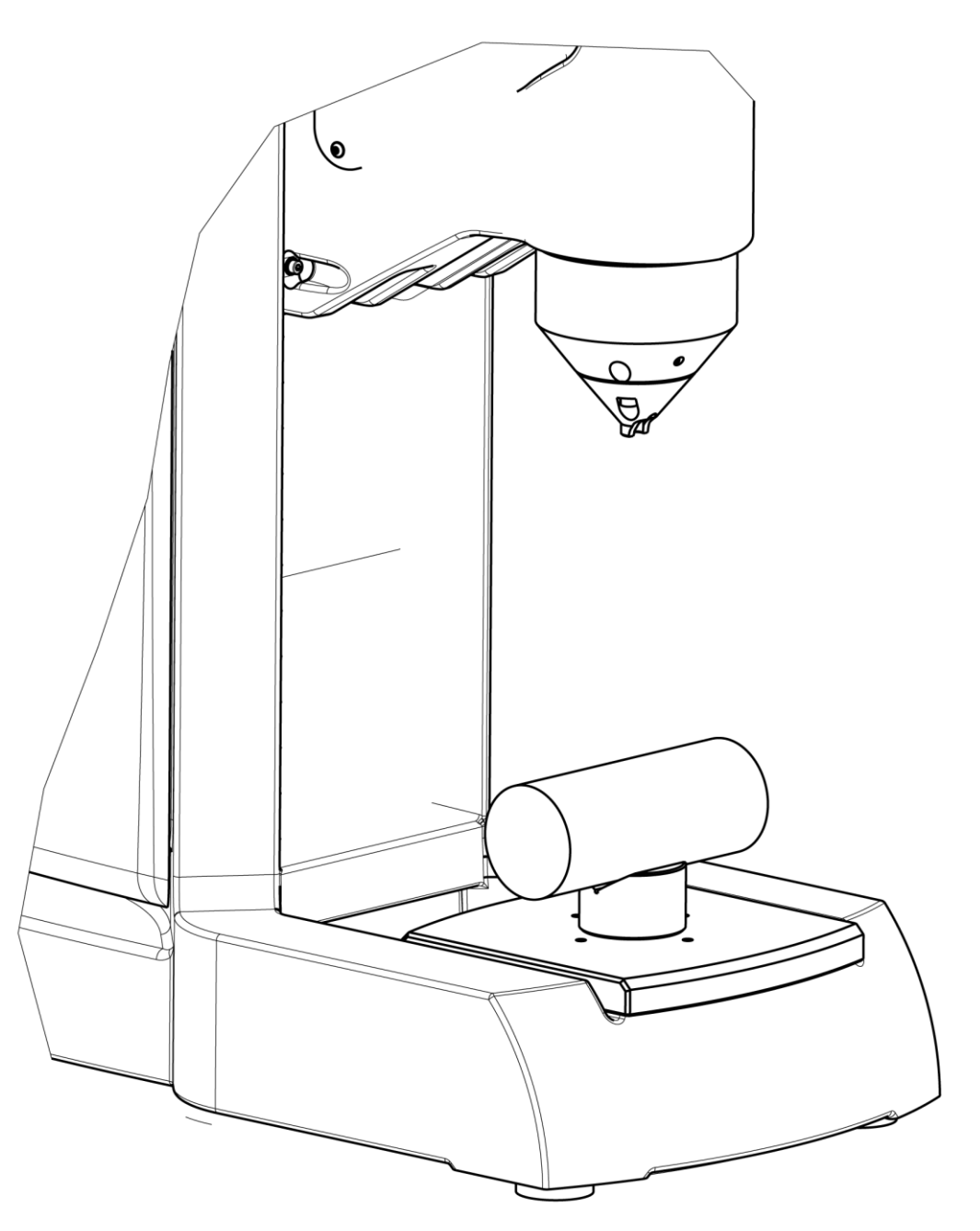

Unit with new test anvil and round component.

### 7.6 Test Methods and Indenters

Test methods Rockwell

| HRA | 120° V  | HR15N | 120° V  |
|-----|---------|-------|---------|
| HRB | 1/16" O | HR30N | 120° V  |
| HRC | 120° V  | HR45N | 120 ° V |
| HRD | 120° V  | HR15T | 1/16" O |
| HRE | 1/8" O  | HR30T | 1/16" O |
| HRF | 1/16" O | HR45T | 1/16" O |
| HRG | 1/16" O | HR15W | 1/8" O  |
| HRH | 1/8" O  | HR30W | 1/8" O  |

DuraJet 10

| HRK | 1/8" O | HR45W | 1/8" O |
|-----|--------|-------|--------|
| HRL | 1/4" O | HR15X | 1/4" O |
| HRM | 1/4" O | HR30X | 1/4" O |
| HRP | 1/2" O | HR45X | 1/4" O |
| HRR | 1/4" O | HR15Y | 1/2" O |
| HRS | 1/2" O | HR30Y | 1/2" O |
| HRV | 1/2" O | HR45Y | 1/2" O |
|     |        |       |        |

Vickers methods for depth hardness

HVT5, HVT 10, HVT 20 HVT 30, HVT 50, HVT 60, HVT 100

| Brinell methods |  |
|-----------------|--|

for depth hardness

HBT 1/5, HBT 1/10, HBT 1/30 HBT 2,5/31,25, HBT 2,5/62,5 HBT 2,5/187.5, HBT 5/125

Rockwell methods not standardized

Test methods for plastic

HRZ, HR 2/10, HR 2/20 HRY, HR 2/40, HR 2/120 HRX

| 1 | 49N  | 5 mm O |
|---|------|--------|
| 2 | 132N | 5 mm O |
| 3 | 358N | 5 mm O |
| 4 | 961N | 5 mm O |

The results are displayed in N/mm<sup>2</sup>.

Explanation of symbols used

- V Diamond cone indenter
- O Ball indenter

# Test methods carbon test:

2,5/7, 5/7, 5/15, 5/20, 5/40, 5/60, 5/100, 5/150, 10/20, 10/40, 10/60, 10/100, 10/150

7-12

## 8 Messages and Problems

#### Error list

If a problem occurs, send the last three entries of the error list, the software version and the measured value count to your service partner.

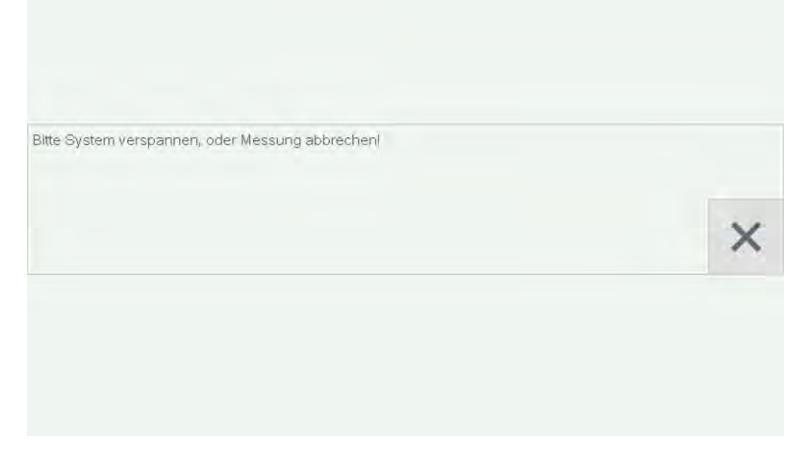

> Touch **OK** to open the error list.

Alternatively, you can open the error list in the settings via the **General** menu in the **Info** submenu.

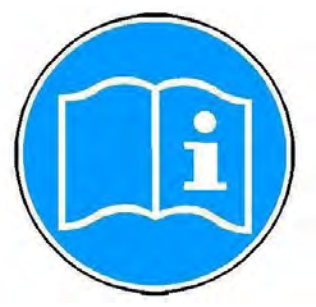

#### The error list appears on the touch screen:

| Co        | onfiguration             | Times          | Info   | Ma     | dules   |         |
|-----------|--------------------------|----------------|--------|--------|---------|---------|
| Sof       | ftware version           |                |        |        |         |         |
| Nur<br>64 | mber of measureme<br>491 | nts            |        |        |         |         |
| Em        | or list                  |                |        |        |         |         |
|           |                          |                | ~      |        |         |         |
|           |                          |                |        |        |         |         |
|           |                          |                |        |        |         |         |
|           |                          |                | ~      |        |         |         |
|           |                          |                |        |        |         |         |
|           | General                  | User<br>fields | Export | Report | Network | Printer |
|           | Date and t               | ime            |        |        |         |         |
|           | Error num                | ber            |        |        |         |         |
|           | - ·                      |                |        |        |         |         |

Hardness Tester DuraJet 10

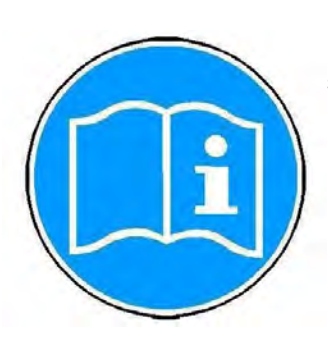

Many error messages can be eliminated by restarting the machine. Contact your supplier if the error persists after you have restarted the machine.

#### Software version

#### > In the main menu, touch **Settings**.

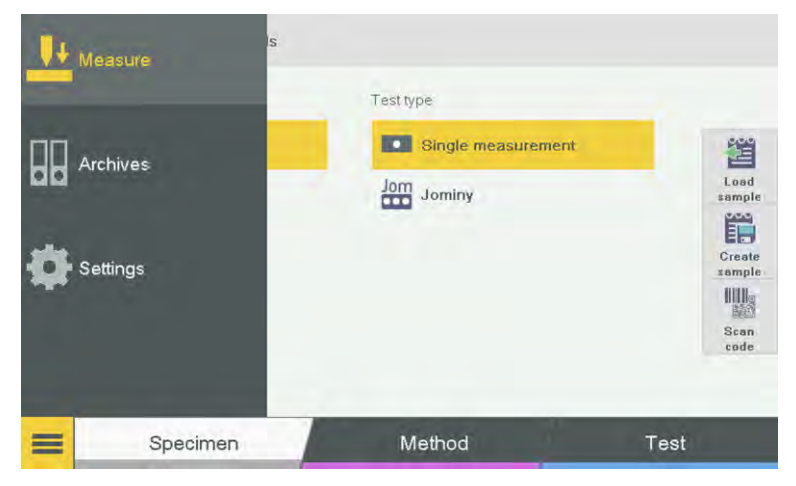

The following screen appears on the touch screen monitor:

| Configuration    | Times            | Info         | Me     | odules  |         |
|------------------|------------------|--------------|--------|---------|---------|
| Setup assistent  |                  |              |        |         |         |
| Open             |                  |              |        |         |         |
| Auto start a     | after clamping   |              |        |         |         |
| Fast Mode        | (not according   | to standard) |        |         |         |
| Enter addit      | ional test point | information  |        |         |         |
| Unclamp distance | 9                |              |        |         |         |
| General          | User<br>fields   | Export       | Report | Network | Printer |

#### > Touch Info.

The current software version and the serial number are shown here.

| Configuration              | Times          | Info   | Mic    | dules   |         |
|----------------------------|----------------|--------|--------|---------|---------|
| Software version           |                |        |        |         |         |
| Number of measurer<br>6491 | ients          |        |        |         |         |
| Error list                 |                |        |        |         |         |
|                            |                | ^      |        |         | 1       |
| _                          |                |        |        |         |         |
|                            |                |        |        |         |         |
|                            |                | ~      |        |         |         |
| General                    | User<br>fields | Export | Report | Network | Printer |

Restart

> Use the main switch to turn the machine off.

The green pilot light switches off.

> Wait at least five seconds before turning the machine back on with the main switch.

Hardness Tester DuraJet 10

The green pilot light lights up.

Contact your supplier if the error persists after you restart the machine.

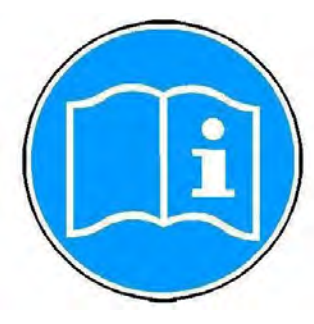

| Error description             | Troubleshooting                            | Correction                                       |
|-------------------------------|--------------------------------------------|--------------------------------------------------|
| No information is             | Check the power                            | If none of these measures are                    |
| displayed on the touch        | supply, power cable                        | effective, there can be a defect                 |
| screen; the machine is        | and plug.                                  | in the electronics of the                        |
| not working.                  | <ul> <li>Unlock the</li> </ul>             | machine. Contact your supplier                   |
|                               | EMERGENCY OFF                              | in this case.                                    |
|                               | button                                     |                                                  |
|                               | <ul> <li>Replace the fuses.</li> </ul>     |                                                  |
|                               | <ul> <li>Check the</li> </ul>              |                                                  |
|                               | functioning of the                         |                                                  |
|                               | main switch: Does                          |                                                  |
|                               | the green pilot light                      |                                                  |
|                               | come on when the                           |                                                  |
|                               | switch is turned to                        |                                                  |
|                               | the ON position?                           |                                                  |
| No response when you          | <ul> <li>The unit is not in the</li> </ul> | <ul> <li>Change to the workflow</li> </ul>       |
| press the <b>Nose cone up</b> | workflow step                              | step ""Testing" to activate                      |
| and Nose cone down            | "Testing"                                  | the measuring mode                               |
| button                        | <ul> <li>Upper end position</li> </ul>     | <ul> <li>Lower the test unit with the</li> </ul> |
|                               | reached (if the                            | Nose cone down button                            |
|                               | Nose cone up does                          |                                                  |
|                               | not work)                                  |                                                  |
| The software fails to         | The screen message                         | Switch the unit off and back on,                 |
| start.                        | Wait for start                             | and access Setup within five                     |
|                               | remains on the screen                      | seconds.                                         |

If you contact our Service team, please have the following information ready:

Model

Message

- Serial number
- Firmware version
- Error number and error description

You can communicate the error number and error description to our Service team by sending the error list by e-mail.

Otherwise, note down the most recent error number and error description so that you can communicate these by phone.

#### Service messages

Method has been Changed! Please Replace the Indenter!

#### What to do

You require a different indenter because you have changed the test method (see "Messages and Problems", page 8-1). To Entered Value outside Allowed Range! Timeout, Indenter has not Touched Sample in Time! Timeout, Target Force not Reached in Time! Preset Position not Reached!

USB Flash Disk not Available or Full!

Error Occured, Print Process Canceled!

#### Message

Self-explanatory service messages

```
Caution! Warning! Indenter has
touched Surface. Move up Test
Unit.
Upper Position reached. Move
Down Test Unit.
No Results in Measurement List.
Data Export not possible!
Template Name is already
existing. Please enter a new
Template Name!
File is already existing. Do
you want to overwrite the File?
Caution! Warning! The Hardn.
Minimum Value is greater or
equal than the Hardn. Maximum
Value.
Please Connect USB Flash Disk
on the Back of the Machine.
No Printer Connected, or
Printer not available!
Error Occured! Detailed
Information in the Error List!
Logo was Successfully Loaded!
```

replace the indenter, refer to "Initial Startup" on page 2-9. Change the value.

Before you start testing, move the test unit down for the next measurement. Take the measurement again. If the same message appears, contact your supplier. The precise unclamp distance was not reached. If the same message appears, contact your supplier. Check that the USB flash disk (USB stick)

is compatible. If necessary, check the USB flash disk on a PC to determine whether it is full. Check that a printer is correctly connected.

#### What to do

Use the Nose Cone Up button on the control unit to move the test unit up.

Use the Nose Cone Down button on the control unit to move the test unit down. Proceed with testing.

Select **OK** to access the screen where you can assign a new template name or change an existing template name. Change the file name or choose OK to confirm.

Change the values.

Insert a USB flash disk (USB stick) into the USB port provided.

Check that a printer is correctly connected and is ready for use.

The error list is described under

"Messages and Problems" on page 8-1. The company logo was downloaded and will be inserted into the correct position in the test report (see "Report", page 5-6).